#### **BAB IV**

#### HASIL DAN PEMBAHASAN

#### 4.1. Hasil Pengamatan

Hasil yang didapatkan berdasarkan dari penelitian yang telah dilakukan yang berhubungan dengan sistem pengajuan pengambilan data penelitian menggunakan tahapantahapan dari metode *Rapid Aplication Development (RAD)*, adapun tahapan-tahapan dari metode RAD adalah sebagai berikut:

#### 4.1.1. Requirements Planning (Perencanaan Syarat-syarat)

Pada tahap ini peneliti (analis) dan user (pihak-pihak yang terlibat) melakukan pertemuan untuk mengidentifikasi tujuan dari sistem dan kebutuhan informasi. Adapun beberapa langkah yang telah dilakukan adalah:

- Melakukan observasi melakukan dengan mengamati secara langsung proses penjualan pupuk pada CV. Liman Jaya Sampurna Palembang, pencatatan data pelanggan, data penjualan, dan penyimpanan data penjualan.
- Melakukan wawancara langsung kebagian Manager dengan bapak Yani Sumarno dan bagian sales marketing dengan bapak Bayu menganai permasalahan yang ada di CV. Liman Jaya Sampurna Palembang yaitu tentang prosedur penjualan pupuk

31

- 3. Melakukan dokumentasi dalam penelitian ini dimaksudkan untuk memperoleh data berbentuk dokumentasi.
- 4. Melakukan studi pustaka tentang pembuatan sistem berbasis website

| Donggung     | L    | <sup>7</sup> ahutuhan                          |
|--------------|------|------------------------------------------------|
| rengguna     | Г    | Cebutulian                                     |
| Adminstrasi, | a    | Mengolah data produk                           |
| Gudang, d    | an b | . Mengolah ketentuan penjulan penelitian       |
| Manager      | c.   | Mengolah mekanisme penjualan pupuk             |
|              | d    | . Mengolah pengiriman pupuk                    |
|              | e.   | Mengolah data stok produk                      |
|              | f.   | Mengolah data pelaporan penjualan              |
|              | g    | . Mengolah data penjual dan stok pupuk         |
|              | h    | . Mengisi data produk                          |
| Peneliti     | a    | Melihat profil                                 |
|              | b    | . Melihat ketentuan penjualan pupuk penelitian |
|              | c.   | Melihat mekanisme penjualan pupuk              |
|              | d    | . Melihat kewajiban peneliti                   |
|              | e.   | Melihat (mengetahui penjualan pupuk)           |
|              | f.   | Melihat data pelaporan stok produk             |
|              | g    | . Melihat penjual dan stok pupuk               |

Tabel 4.1. Kebutuhan Sistem

## 4.1.2. RAD Design Workshop

## 4.1.2.1 Alur Sistem yang Berjalan

Adapun bagan alur yang berjalan pada CV. Liman Jaya

Sampurna Palembang adalah sebagai berikut :

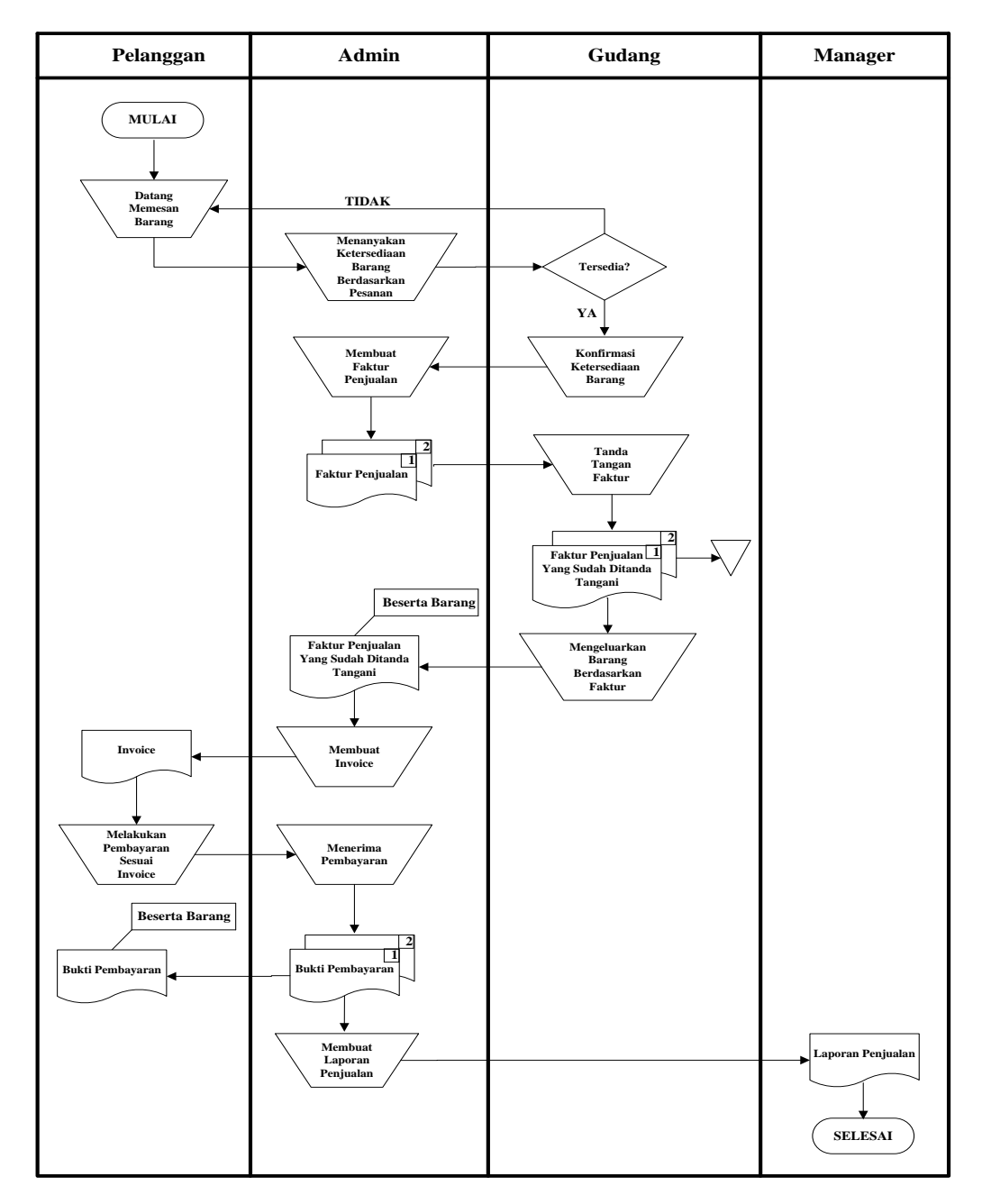

## Gambar.4.1 Flowchart yang berjalan

- 1. Dimulai dari pelanggan datang untuk memesan barang.
- 2. Kemudian admin menanyakan ketersediaan barang berdasarkan pesanan kepada bagian gudang. Jika barang tidak tersedia maka akan kembali ke proses sebelumnya, jika barang berdasarkan pesanan tersedia maka bagian

gudang akan mengkonfirmasi ketersediaan barang kepada admin untuk dilakukan proses selanjutnya.

- 3. Selanjutnya admin membuat faktur penjualan rangkap 2 (dua). Lalu faktur tersebut diberikan kepada bagian gudang untuk ditanda tangani. Rangkap kedua di arsipkan oleh bagian gudang kemudian faktur rangkap pertama beserta barang diberikan kepada admin.
- 4. Setelah menerima faktur beserta barang, lalu admin membuat *invoice* untuk diberikan kepada pelanggan.
- 5. Pelanggan menerima *invoice* dan melakukan pembayaran atas tagihan berdasarkan *invoice*.
- 6. Setelah menerima pembayaran dari pelanggan, kemudian admin membuat bukti pembayaran rangkap 2 (dua). Rangkap pertama beserta barang di berikan kepada pelanggan, dan rangkap kedua akan digunakan sebagai pembuatan laporan penjualan yang nantinya akan di berikan kepada manager.

## 4.1.2.2. Alur Sistem yang Diusulkan

Adapun alur sistem yang diusulkan pada CV. Liman Jaya Sampurna Palembang merupakan tindak lanjut dari analisis sistem yang sedang digunakan, dimana pada sistem yang diusulkan ini merupakan perbaikan sistem yang sedang berjalan. Adapun sistem yang sedang berjalan adalah sebagai berikut :

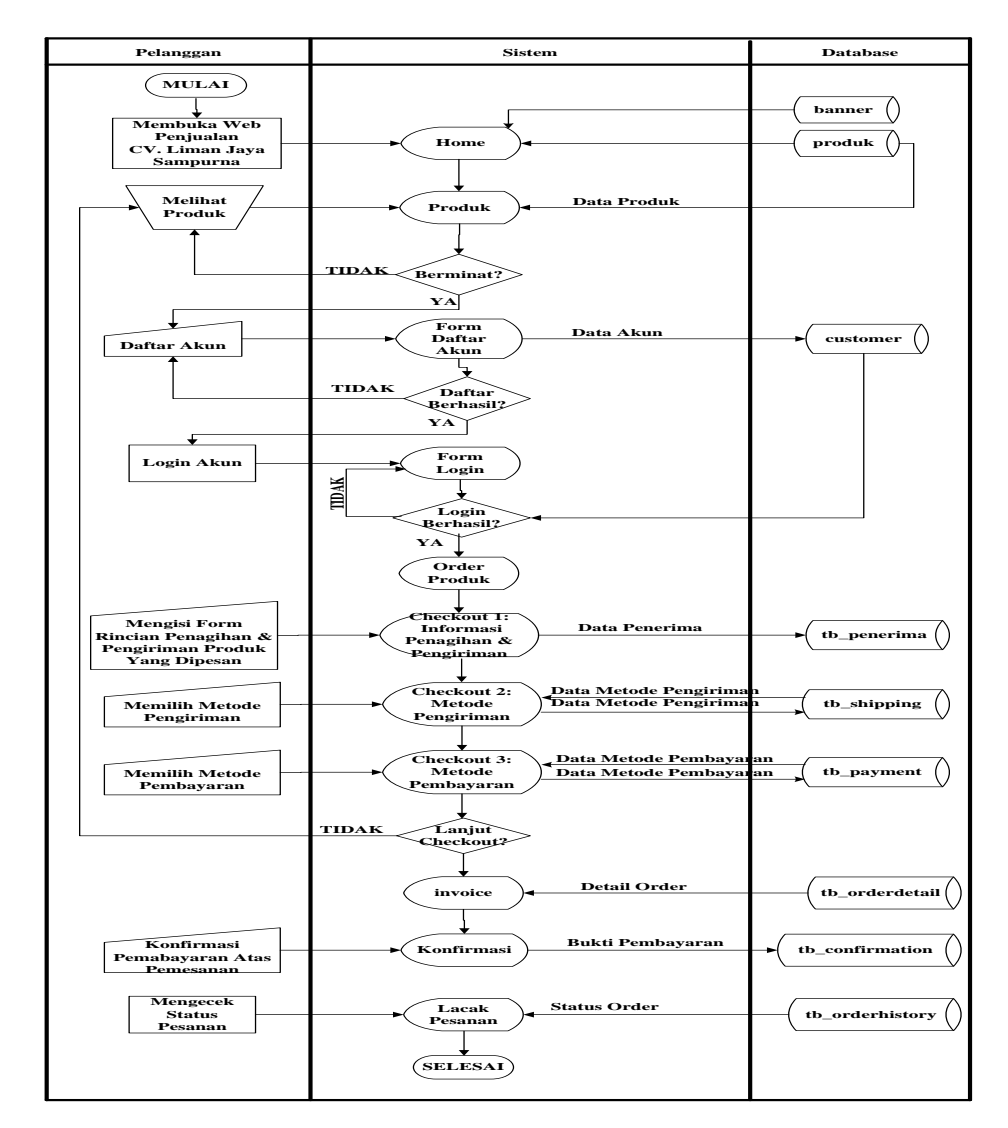

Gambar.4.2Flowchart yang Diusulkan Pelanggan

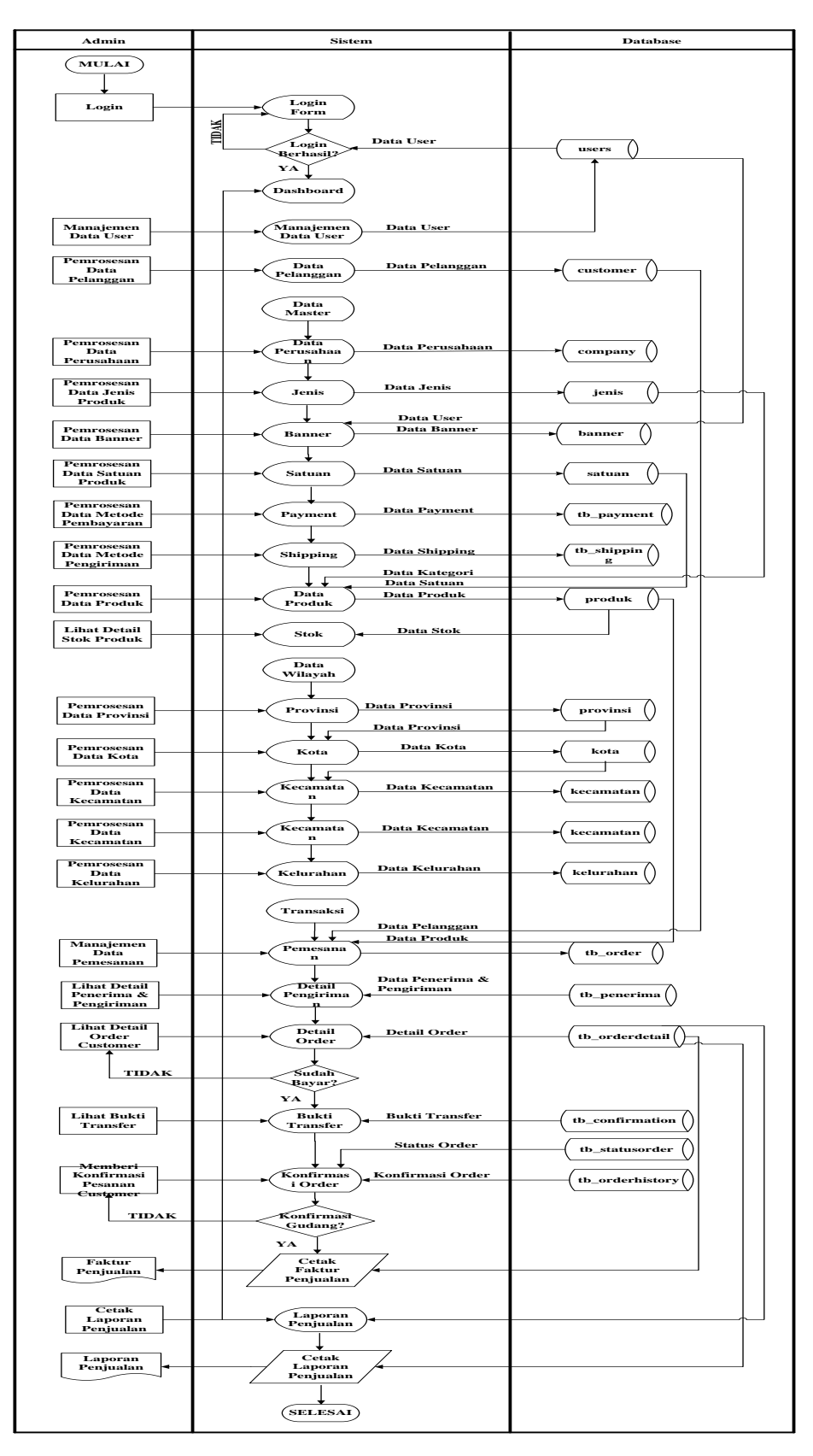

Gambar.4.3 Flowchart yang Diusulkan Admin

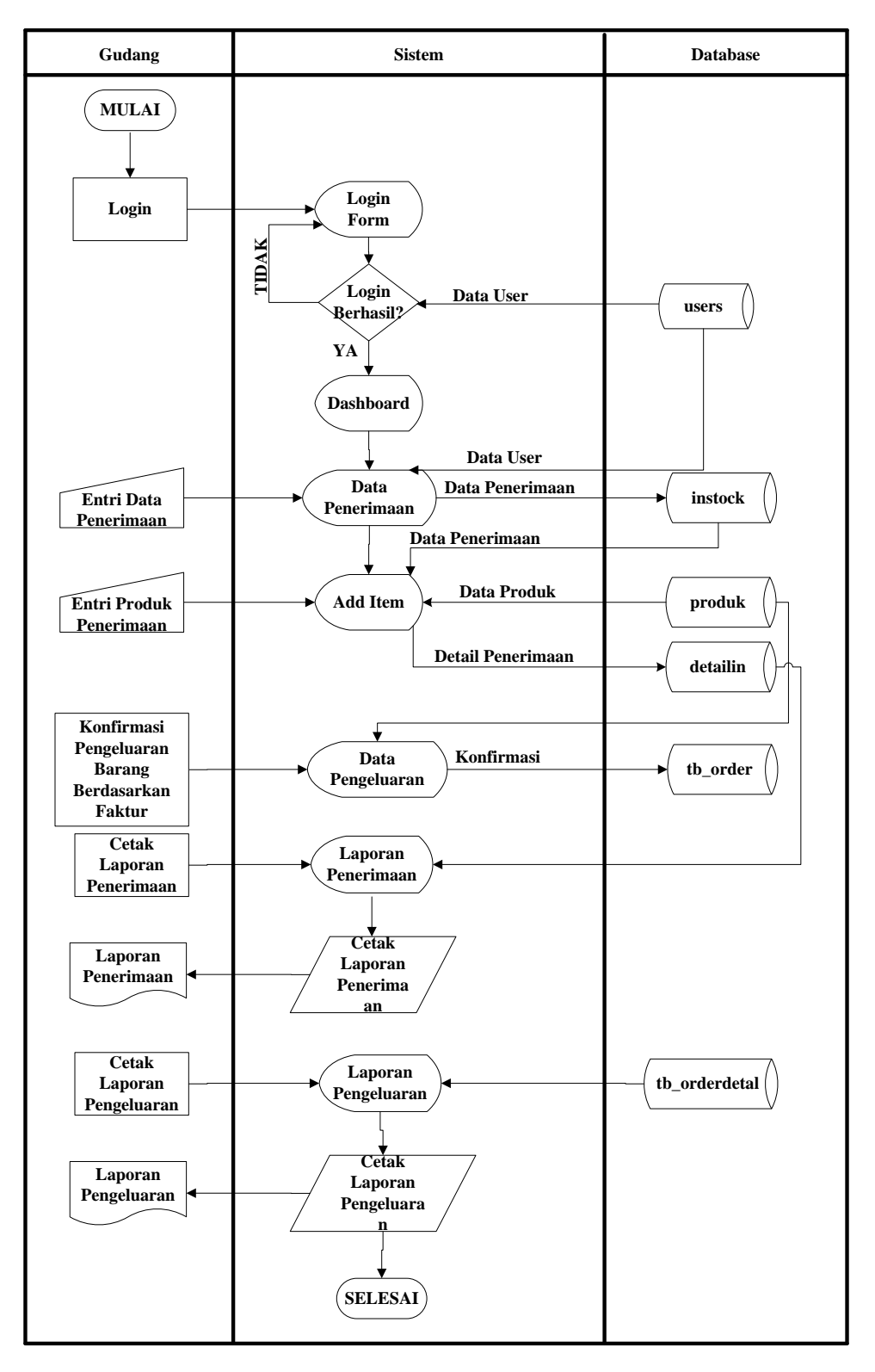

Gambar.4.4 Flowchart yang Diusulkan Gudang

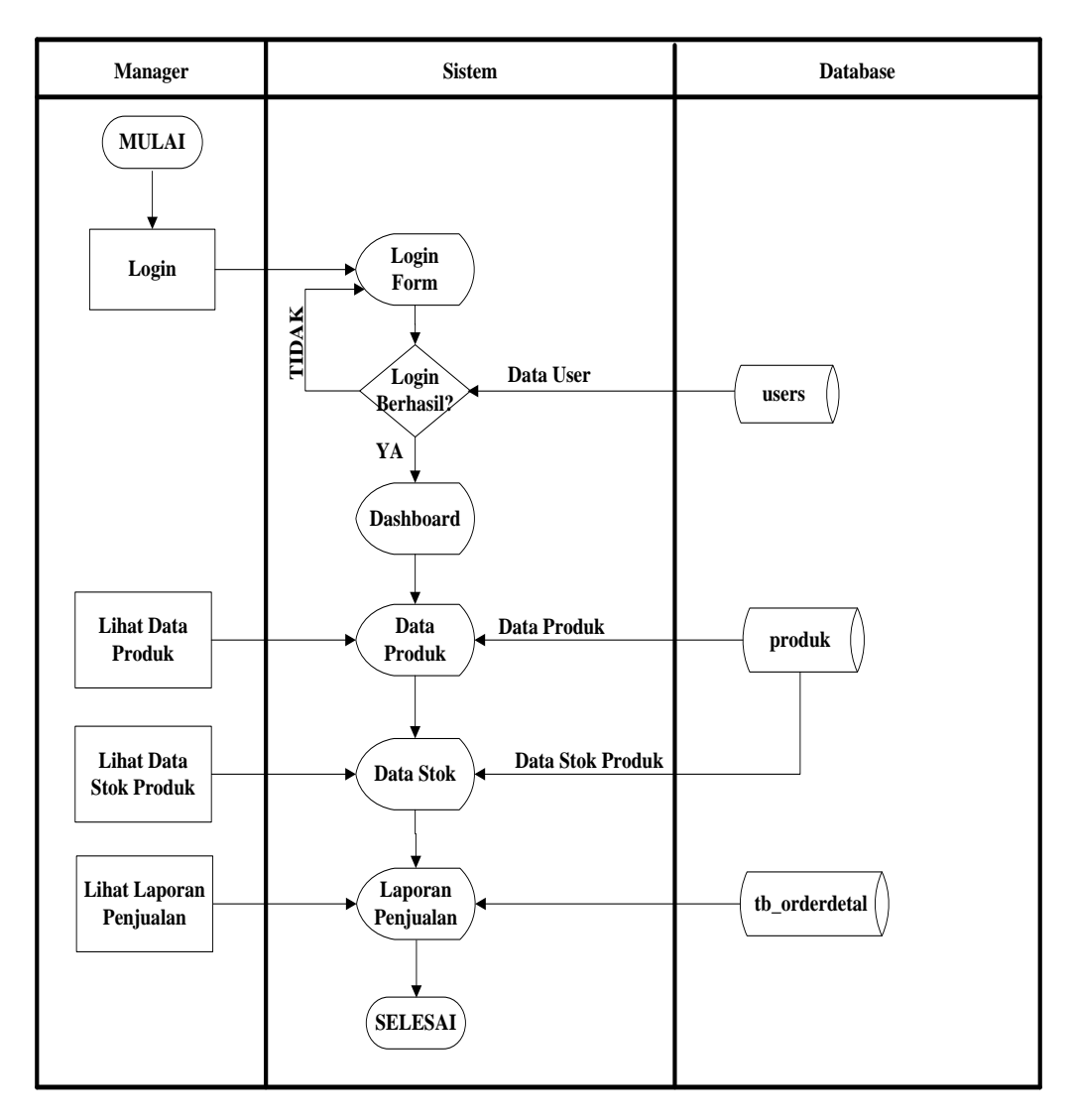

Gambar.4.5 Flowchart yang Diusulkan Manager

## 4.1.2.3. Diagram Konteks

Diagram konteks adalah sebagian besar dari gambaran aliran data proses penerimaan pegawai di CV. Liman Jaya Sampurna Palembang.

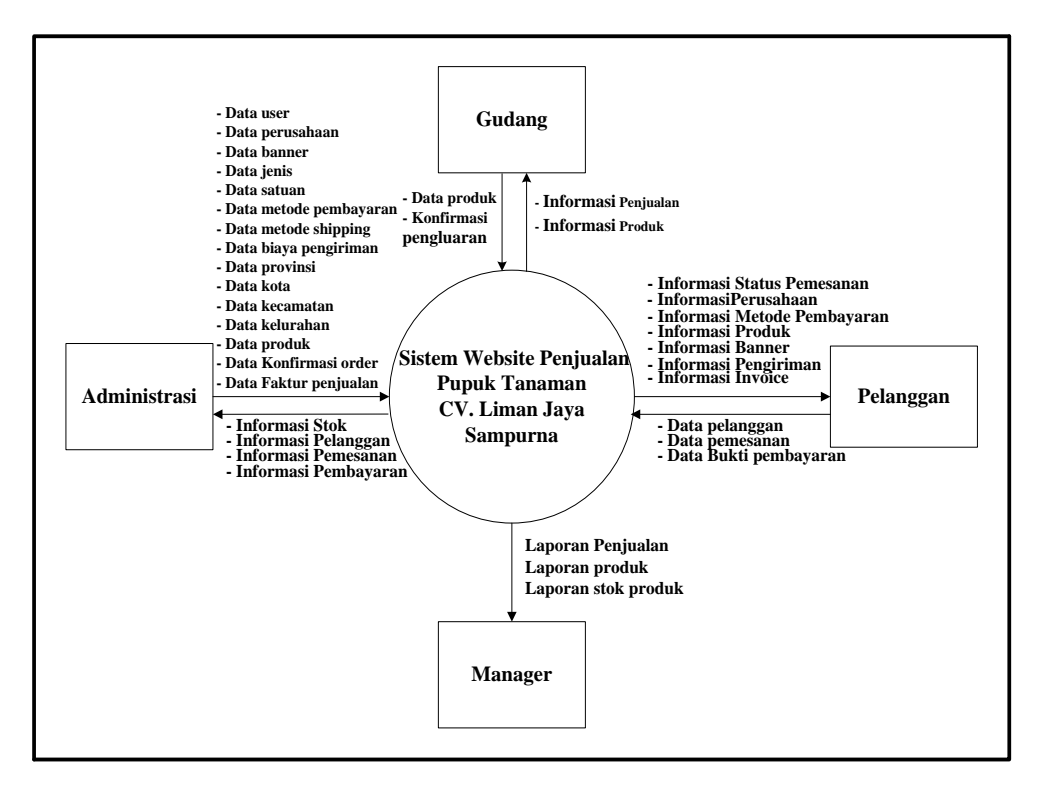

### Gambar 4.6.Diagram Konteks

Berdasarkan Diagram konteks diatas, dapat dijelaskan yaitu pada CV. Liman Jaya Sampurna Palembang memiliki empat(empat) entitas yaitu pelanggan, Admin, Gudang dan Manager.

- Bagian Administrasi melakukan input data penjualan, dan data pembelian. Kemudian mendapatkan informasi barang masuk, barang keluar, penjualan, pembelian dan informasi stok barang.
- 2. Bagian Gudang melakukan pendataan stok barang.
- Pelanggan melakukan *register* atau pendaftaran dan melakukan pemesan pupuk perusahaan.

4. Manager mendapatkan laporan stok barang dan laporan penjualan.

## 4.1.2.4. Data Flow Diagram (DFD)

Data Flow Diagram (DFD) adalah diagram yang menggambarkan bagian arus data suatu sistem yang telah ada atau baru dengan terstruktur dan jelas. Diagram level 0 pada CV. Liman Jaya Sampurna Palembang dapat dilihat seperti gambar 4.7 :

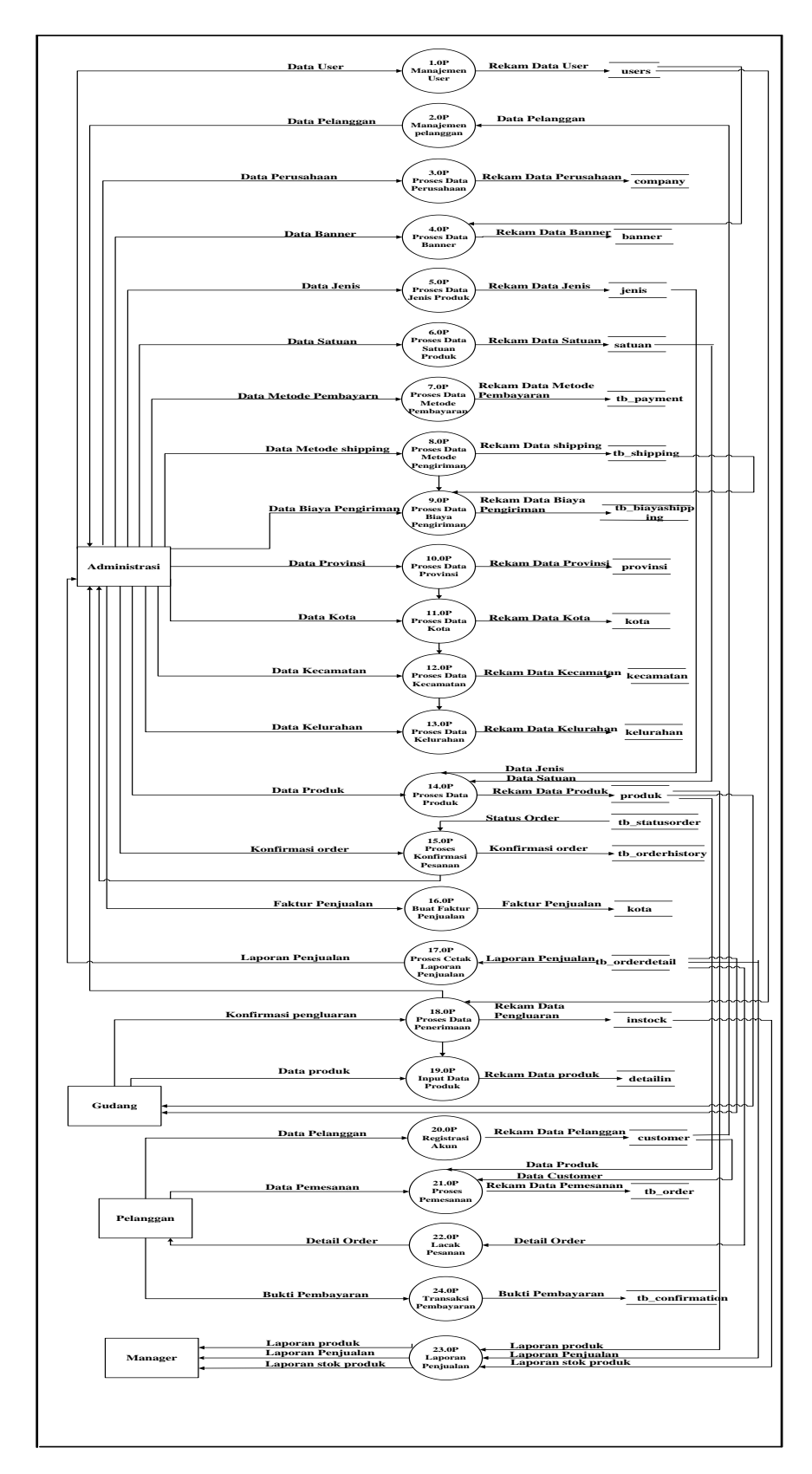

Gambar 4.7. Data Flow Diagram Level 0

## 4.1.2.5. ERD (Entity Relationship Diagram)

Berikut ini adalah gambar *Entity Relationship Diagram* (ERD) yang berisi komponen-kommponen himpunan entitas dan himpunan relasi yang masing-masing dilengkapi atribut. *Entity Relationship Diagram*. Diagram ini dapat dilihat pada gambar 4.8

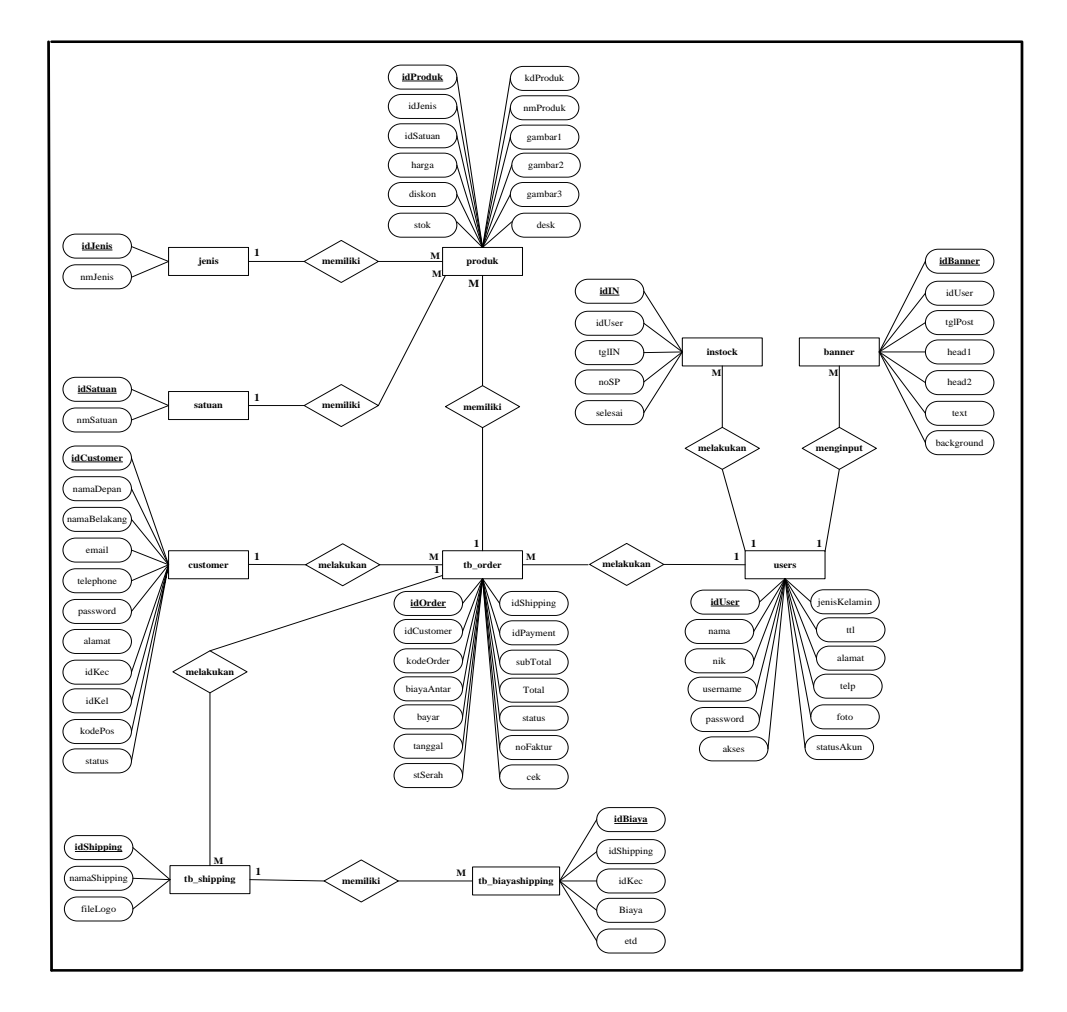

Gambar 4.8. ERD(*Entity Relationship Diagram*)

#### 4.1.3. Implementation (Penerapan)

Tahapan *implementasi* (penerapan) dilakukan berdasarkan data yang telah didapat dari tahap sebelumnya, adapun implementasi yang diterapkan berupa sistem yang dibangun seperti tampilan berikut :

#### 4.1.3.1. Desain Tabel

Database merupakan tempat untuk menampung data di server, data tersebut nantinya akan diproses oleh program yang kita gunakan dalam pembuatan website. Databaseterdiri dari tabel-tabel yang dibuat dengan menggunakan program MySql.

Adapun *database* yang dibuat oleh penulis dengan tabel-tabel sebagai berikut :

Nama database : liman

### 1. Tabel Users

Tabel *users*digunakan untuk menampung data *user* (pengguna aplikasi) yang diinput oleh admin. Struktur tabel *users*dapat dilihat pada tabel 4.2.

Primary Key : idUser

| No | File Name    | Туре    | Width | Keterangan      |
|----|--------------|---------|-------|-----------------|
| 1  | idUser       | Int     | 11    | Primary key     |
| 2  | Nama         | varchar | 100   | Nama user       |
| 3  | Nik          | varchar | 20    | No. Induk       |
|    |              |         |       | Karyawan        |
| 4  | Username     | varchar | 30    | Username akun   |
| 5  | Password     | varchar | 31    | Password akun   |
| 6  | Akses        | varchar | 20    | Akses user      |
| 7  | jenisKelamin | varchar | 15    | Jenis kelamin   |
| 8  | Ttl          | varchar | 100   | Tempat,         |
|    |              |         |       | Tanggal lahir   |
| 9  | Alamat       | Text    |       | Alamat user     |
| 10 | Telp         | varchar | 15    | No. Telepon/HP  |
| 11 | Foto         | varchar | 75    | Foto profil     |
| 12 | statusAkun   | varchar | 10    | Active/Deactive |

Tabel 4.2. users

## 2. Tabel Jenis

Tabel jenis digunakan untuk menampung data jenis barang yang diinput oleh admin. Struktur tabel jenis dapat dilihat pada tabel 4.3.

Primary Key : idJenis

Tabel 4.3. Jenis

| No | File Name | Туре    | Width | Keterangan  |
|----|-----------|---------|-------|-------------|
| 1  | idJenis   | Int     | 11    | Primary key |
| 2  | nmJenis   | varchar | 100   | Nama jenis  |

## 3. Tabel Satuan

Tabel satuan digunakan untuk menampung data satuan barang yang diinput oleh admin. Struktur tabel satuan dapat dilihat pada tabel 4.4.

Primary Key : idSatuan

Tabel 4.4. Satuan

| No | File Name | Туре    | Width | Keterangan  |
|----|-----------|---------|-------|-------------|
| 1  | idSatuan  | Int     | 11    | Primary key |
| 2  | nmSatuan  | Varchar | 20    | Nama satuan |

#### 4. Tabel Company

Tabel *company* digunakan untuk menampung data detail perusahaan yang diinput oleh admin. Struktur tabel *company* dapat dilihat pada tabel 4.5.

Primary Key : idCo

Tabel 4.5 Company

| No | File Name | Туре    | Width | Keterangan      |
|----|-----------|---------|-------|-----------------|
| 1  | idCo      | Int     | 11    | Primary key     |
| 2  | nmCo      | varchar | 100   | Nama Perusahaan |
| 3  | Email     | varchar | 50    | Email           |
| 4  | Alamat    | Text    |       | Alamat Vendor   |
| 5  | idKota    | Int     | 11    | Foreign key     |
| 6  | kodePos   | Int     | 20    | Kode Pos        |
| 7  | Tlp       | varchar | 50    | No. Telepon     |
| 8  | Site      | varchar | 50    | Alamat website  |

## 5. Tabel Banner

Tabel *banner* digunakan untuk menampung data detail perusahaan yang diinput oleh admin. Struktur tabel *banner* dapat dilihat pada tabel 4.6.

Primary Key : idBanner

| Tabel | 4.6. | Banner |
|-------|------|--------|
|-------|------|--------|

| No | File Name  | Туре     | Width | Keterangan         |
|----|------------|----------|-------|--------------------|
| 1  | idBanner   | Int      | 11    | Primary key        |
| 2  | idUser     | Int      | 11    | Foreign key        |
| 3  | tglPost    | datetime | 50    | Tgl. Posting       |
| 4  | Heading    | Varchar  | 50    | Heading text       |
| 5  | Text       | Text     |       | Textbanner         |
| 6  | Background | Text     |       | Gambar             |
| 7  | Link       | Varchar  | 50    | Link <i>banner</i> |

# 6. Tabel Produk

Tabel produk digunakan untuk menampung data produk yang diinput oleh admin. Struktur tabel produkdapat dilihat pada tabel 4.7.

Primary Key : idProduk

Tabel 4.7. Produk

| No | File Name | Туре   | Width | Keterangan          |
|----|-----------|--------|-------|---------------------|
| 1  | idProduk  | Int    | 11    | Primary key         |
| 2  | kdProduk  | Varcha | 20    | Kode produk         |
|    |           | r      |       |                     |
| 3  | nmProduk  | Varcha | 50    | Nama produk         |
|    |           | r      |       |                     |
| 4  | idJenis   | Int    | 11    | Foreign key         |
| 5  | idSatuan  | Int    | 11    | Foreign key         |
| 6  | Harga     | Int    | 11    | Harga produk        |
| 7  | Diskon    | Int    | 11    | Diskon produk       |
| 8  | gambar1   | Text   |       | Gambar utama produk |
| 9  | gambar2   | Text   |       | Gambar optional     |
|    |           |        |       | produk              |
| 10 | Desk      | Text   |       | Harga produk        |
| 11 | Stok      | Int    | 11    | Stok produk         |

### 7. Tabel Customer

Tabel *customer* digunakan untuk menampung data *customer* yang diinput oleh admin. Struktur tabel *customer* dapat dilihat pada tabel 4.8.

Primary Key : idCustomer

## Tabel 4.8. Customer

| No | File Name  | Туре    | Width | Keterangan  |
|----|------------|---------|-------|-------------|
| 1  | idCustomer | Int     | 11    | Primary key |
| 2  | namaDepan  | varchar | 50    | Nama depan  |
| No | File Name  | Туре    | Width | Keterangan  |

| 3  | namaBelakang | varchar | 50 | Nama belakang |
|----|--------------|---------|----|---------------|
| 4  | Email        | varchar | 50 | E-mail        |
|    |              |         |    | customer      |
| 5  | Password     | varchar | 32 | Password akun |
| 6  | Alamat       | Text    |    | Alamat        |
| 7  | idKec        | Int     | 11 | Foreign key   |
| 8  | idKel        | Int     | 11 | Foreign key   |
| 9  | kodePos      | Int     | 11 | Kode pos      |
| 10 | Status       | varchar | 10 | Status akun   |

### 8. Tabel Instock

Tabel instock digunakan untuk menampung data barang masuk yang diinput oleh bagian gudang. Struktur tabel instock dapat dilihat pada tabel 4.9.

Primary Key : idIN

Tabel 4.9. Instock

| No | File Name | Туре    | Width | Keterangan    |
|----|-----------|---------|-------|---------------|
| 1  | idIN      | Int     | 11    | Primary key   |
| 2  | idUser    | Int     | 11    | Foreign key   |
| 3  | tglIN     | Date    |       | Tgl. Masuk    |
| 4  | noSP      | varchar | 50    | No. Surat     |
| 5  | noFaktur  | varchar | 50    | No Faktur     |
| 6  | Selesai   | varchar | 5     | Selesai input |

## 9. Tabel Detailin

Tabel detailin digunakan untuk menampung data detail dari penerimaan barang yang diinput oleh bagian gudang. Struktur tabel detailin dapat dilihat pada tabel 4.10.

### Primary Key : idDetIN

| Tabel | 4.10. | Detailin |
|-------|-------|----------|
|-------|-------|----------|

| No | File Name | Type | Width | Keterangan   |
|----|-----------|------|-------|--------------|
| 1  | idDetIN   | Int  | 11    | Primary key  |
| 2  | idIN      | Int  | 11    | Foreign key  |
| 3  | idProduk  | Int  | 11    | Foreign key  |
| 4  | jmlIN     | Int  | 11    | Jumlah masuk |

### **10.Tabel Provinsi**

Tabel provinsi digunakan untuk menampung data provinsi yang diinput oleh admin. Struktur tabel provinsi dapat dilihat pada tabel 4.11.

Primary Key : idProvinsi

Tabel 4.11. Provinsi

| No | File Name    | Туре    | Width | Keterangan    |
|----|--------------|---------|-------|---------------|
| 1  | idProvinsi   | Int     | 11    | Primary key   |
| 2  | namaProvinsi | Varchar | 100   | Nama provinsi |

### 11. Tabel Kota

Tabel kota digunakan untuk menampung data kota yang diinput oleh admin.Struktur tabel kota dapat dilihat pada tabel 3.12.

Primary Key : idKota

Tabel 4.12. Kota

| No | File Name  | Туре    | Width | Keterangan  |
|----|------------|---------|-------|-------------|
| 1  | idKota     | Int     | 11    | Primary key |
| 2  | idProvinsi | Int     | 11    | Foreign key |
| 3  | namaKota   | Varchar | 100   | Nama kota   |

## 12. Tabel Kecamatan

Tabel kecamatan digunakan untuk menampung data kecamatan yang diinput oleh admin. Struktur tabel kecamatan dapat dilihat pada tabel 4.13.

Primary Key : idKec

Tabel 3.13. Kecamatan

| No | File Name | Туре    | Width | Keterangan     |
|----|-----------|---------|-------|----------------|
| 1  | idKec     | Int     | 11    | Primary key    |
| 2  | idKota    | Int     | 11    | Foreign key    |
| 3  | namaKec   | Varchar | 100   | Nama kecamatan |

## 13. Tabel Kelurahan

Tabel kelurahan digunakan untuk menampung data kelurahan yang diinput oleh admin. Struktur tabel kelurahan dapat dilihat pada tabel 4.14.

Primary Key : idKel

Tabel 4.14. Kelurahan

| No | File Name | Туре    | Width | Keterangan     |
|----|-----------|---------|-------|----------------|
| 1  | idKel     | Int     | 11    | Primary key    |
| 2  | idKec     | Int     | 11    | Foreign key    |
| 3  | namaKel   | Varchar | 100   | Nama kelurahan |

## 14. Tabel tb\_shipping

Tabel tb\_shipping digunakan untuk menampung data metode pengiriman yang diinput oleh admin. Struktur tabel tb\_shipping dapat dilihat pada tabel 4.15. *Primary Key* : **idShipping** 

Tabel 4.15. tb\_shipping

| No | File Name    | Туре    | Width | Keterangan    |
|----|--------------|---------|-------|---------------|
| 1  | idShipping   | Int     | 11    | Primary key   |
| 2  | namaShipping | varchar | 50    | Nama Shipping |
| 3  | fileLogo     | Text    |       | Logo          |

# 15. Tabel tb\_biayashipping

Tabel tb\_biayashipping digunakan untuk menampung data biaya dari metode pengiriman yang diinput oleh admin. Struktur tabel tb\_biayashipping dapat dilihat pada tabel 4.16.

Primary Key : idBiaya

Tabel 4.16. tb\_biayashipping

| No | File Name  | Туре    | Width | Keterangan       |
|----|------------|---------|-------|------------------|
| 1  | idBiaya    | Int     | 11    | Primary key      |
| 2  | idShipping | Int     | 11    | Foreign key      |
| 3  | idKec      | Int     | 11    | Foreign key      |
| 4  | Biaya      | Int     | 11    | Biaya pengiriman |
| 5  | Etd        | Varchar | 50    | Estimasi         |
|    |            |         |       | pengiriman       |

Tabel tb\_payment digunakan untuk menampung data metode pembayaran yang diinput oleh admin. Struktur tabel tb\_payment dapat dilihat pada tabel 4.17. *Primary Key* : **idPayment** 

Tabel 4.17. tb\_payment

| No | File Name   | Туре    | Width | Keterangan       |
|----|-------------|---------|-------|------------------|
| 1  | idPayment   | int     | 11    | Primary key      |
| 2  | namaBank    | varchar | 50    | Nama Bank        |
| 3  | namaPemilik | varchar | 50    | Pemilik rekening |
| 4  | noRekening  | varchar | 50    | Biaya pengiriman |
| 5  | fileLogo    | text    |       | Logo Bank        |

### 17. Tabel tb\_status order

Tabel tb\_status order digunakan untuk menampung data status order yang akan diterima oleh costumer yang diinput oleh admin. Struktur tabel tb\_status order dapat dilihat pada tabel 4.18.

Primary Key : idStatus

Tabel 4.18. tb\_status order

| No | File Name  | Туре    | Width | Keterangan   |
|----|------------|---------|-------|--------------|
| 1  | idStatus   | Int     | 11    | Primary key  |
| 2  | namaStatus | Varchar | 50    | Status order |

# 18. Tabel tb\_order

Tabel tb\_order digunakan untuk menampung data order costumer. Struktur tabel tb\_order dapat dilihat pada tabel 4.19.

Primary Key : idOrder

| Tabel 4. | 19. tb <u></u> | _order |
|----------|----------------|--------|
|----------|----------------|--------|

| No | File Name  | Туре     | Width | Keterangan        |
|----|------------|----------|-------|-------------------|
| 1  | idOrder    | Int      | 11    | Primary key       |
| 2  | idCustomer | Int      | 11    | Foreign key       |
| 3  | idShipping | Int      | 11    | Foreign key       |
| 4  | idPayment  | Int      | 11    | Foreign key       |
| 5  | kodeOrder  | Varchar  | 20    | Kode order        |
| 6  | subTotal   | Int      | 11    | Subtotal order    |
| 7  | biayaAntar | Int      | 11    | Biaya pengiriman  |
| 8  | Total      | Int      | 11    | Harga total order |
| 9  | Bayar      | Enum     |       | ('Sudah','Belum') |
| 10 | Status     | Int      | 1     | Status order      |
| 11 | Tanggal    | Datetime |       | Tanggal order     |
| 12 | noFaktur   | Varchar  | 20    | No. Faktur        |
|    |            |          |       | penjualan         |
| 13 | stSerah    | Varchar  | 10    | Status penyerahan |
|    |            |          |       | barang oleh       |
|    |            |          |       | gudang            |

# 19. Tabel tb\_orderdetail

Tabel tb\_orderdetail digunakan untuk menampung data detail order. Struktur tabel tb\_orderdetail dapat dilihat pada tabel 4.20.

Primary Key : idOrderdetail

Tabel 4.20. tb\_orderdetail

| No | File Name     | Туре | Width | Keterangan   |
|----|---------------|------|-------|--------------|
| 1  | idOrderdetail | Int  | 11    | Primary key  |
| 2  | idOrder       | Int  | 11    | Foreign key  |
| 3  | idProduk      | Int  | 11    | Foreign key  |
| 4  | Qty           | Int  | 11    | Jumlah order |
| 5  | Total         | Int  | 11    | Total order  |

## 20. Tabel tb\_orderhistory

Tabel tb\_orderhistory digunakan untuk menampung

data riwayat order. Struktur tabel tb\_orderhistory dapat

dilihat pada tabel 4.21.

Primary Key : idOrderhistory

Tabel 3.21. tb\_orderhistory

| No | File Name | Туре | Width | Keterangan         |
|----|-----------|------|-------|--------------------|
| 1  | idHistory | Int  | 11    | Primary key        |
| 2  | idOrder   | Int  | 11    | Foreign key        |
| 3  | Status    | Int  | 1     | Status order       |
| 4  | Deskripsi | Text |       | Deskripsi order ke |

| No | File Name | Туре     | Width | Keterangan  |
|----|-----------|----------|-------|-------------|
|    |           |          |       | customer    |
| 5  | Tanggal   | datetime | 11    | Total order |

# 21. Tabel tb\_penerima

Tabel tb\_penerima digunakan untuk menampung data penerima barang yang diorder oleh customer. Struktur tabel tb\_penerima dapat dilihat pada tabel 4.22.

# Primary Key : idPenerima

# Tabel 4.22. tb\_penerima

| No | File Name    | Туре    | Width | Keterangan      |
|----|--------------|---------|-------|-----------------|
| 1  | idPenerima   | Int     | 11    | Primary key     |
| 2  | idOrder      | Int     | 11    | Foreign key     |
| 3  | namaDepan    | varchar | 50    | Nama depan      |
| 4  | namaBelakang | varchar | 50    | Nama belakang   |
| 5  | Email        | varchar | 50    | Email penerima  |
| 6  | Telephone    | varchar | 15    | No. Telepon     |
| 7  | Alamat       | Text    |       | Alamat penerima |
| 8  | idKec        | Int     | 11    | Foreign key     |
| 9  | idKel        | Int     | 11    | Foreign key     |
| 10 | kodePos      | Int     | 11    | Kode Pos        |

Tabel tb\_confirmation digunakan untuk menampung data bukti pembayaran oleh customer. Struktur tabel tb\_confirmation dapat dilihat pada tabel 4.23.

## Primary Key : idConfirm

| <b>Tabel 4.23.</b> | tb | _confirm | nation |
|--------------------|----|----------|--------|
|--------------------|----|----------|--------|

| No | File Name    | Туре    | Width | Keterangan      |
|----|--------------|---------|-------|-----------------|
| 1  | idConfirm    | Int     | 11    | Primary key     |
| 2  | idOrder      | Int     | 11    | Foreign key     |
| 3  | Bank         | Char    | 2     | Nama bank       |
|    |              |         |       | digunakan       |
| 4  | namaPengirim | Varchar | 50    | Nama pengirim   |
| 5  | Jumlah       | Int     | 11    | Jumlah transfer |
| 6  | FileBukti    | Text    |       | Foto bukti      |
|    |              |         |       | transfer        |

## 4.1.3.2. Desain Website

### 1. Desain Halaman Utama Website

Desain halaman utama website merupakan halaman

yang menapilkan *banner* perusahan.

Berikut ini desain halaman utaman website pada gambar 4.9.

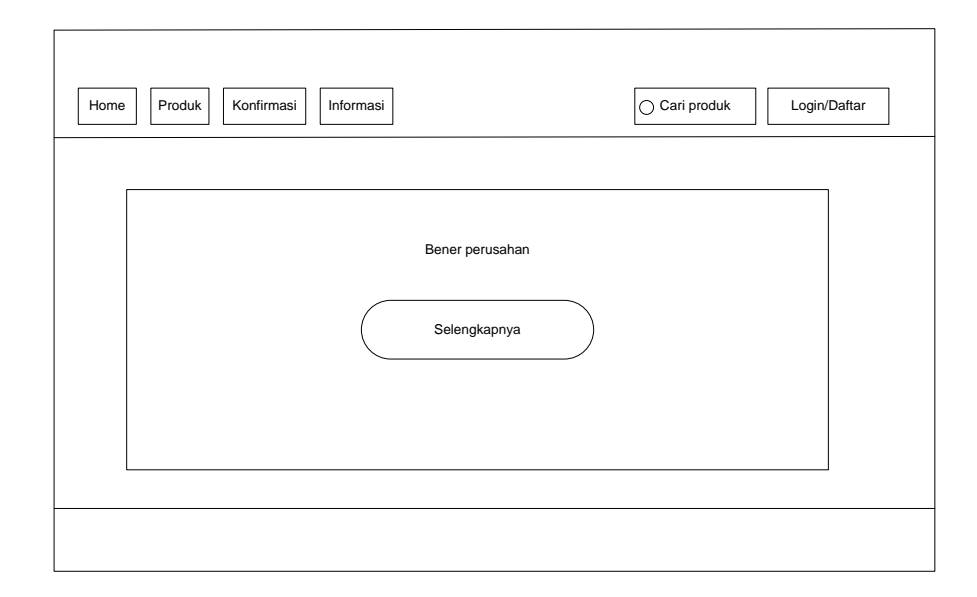

## Gambar 4.9. Desain Halaman Utama Website

# 2. Desain Halaman Produk

Desain halaman produk merupakan halaman yang menapilkan jenis produk yanga ada di dalam *Website* tersebut.

Berikut ini desain halaman produk *website* pada gambar 4.10

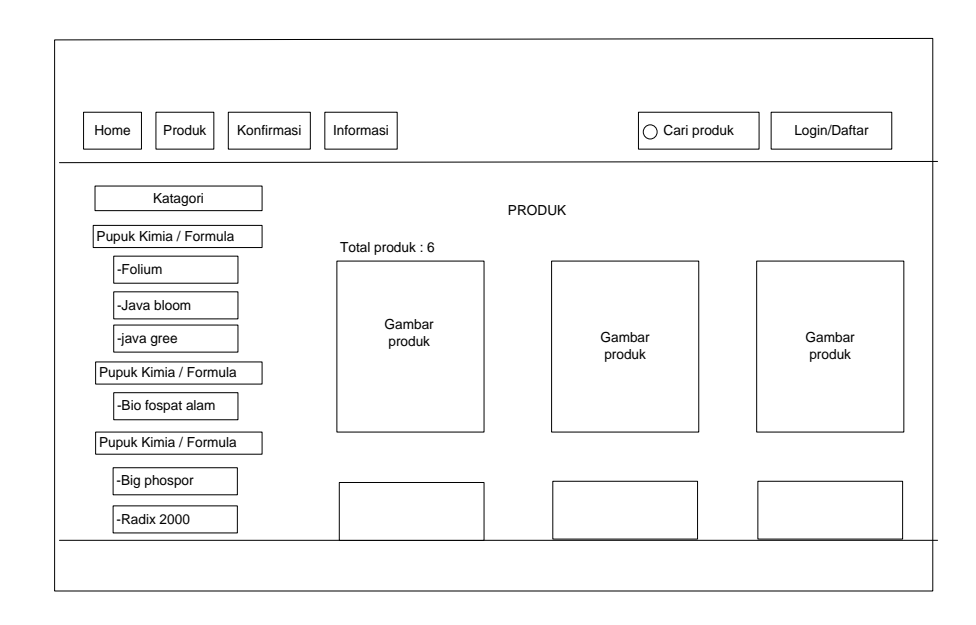

## Gambar 4.10. Desain Halaman Produk

### 3. Desain Halaman Login/Daftra Pelanggan

Desain halaman Login/Daftar Pelanggan merupakan halaman yang menapilkan Login/Daftar Pelanggan yang ada di dalam *Website* tersebut.

Berikut ini desain halaman Login/Daftar Pelanggan website pada gambar 4.11.

| Home Produk Konfirmasi Informasi              | Cari produk                                                      |
|-----------------------------------------------|------------------------------------------------------------------|
| LOGIN / DAFTRA                                |                                                                  |
| login       E-mail       Password       Login | Daftar Nama Depan E-mail Password KonfirmasiPassword Daftar akun |

## Gambar 4.11. Desain Halaman Login/Daftra Pelanggan

## 4. Desain Halaman Menu Pelanggan

Г

Desain halaman Menu Pelanggan merupakan halaman yang menapilkan Menu Pelanggan yang ada di dalam *Website* tersebut.

Berikut ini desain halaman Menu Pelanggan *website* pada gambar 4.12

| Home Produk Konfirmasi Inform                                                             | nasi           | Cari produk | Login/Daftar |
|-------------------------------------------------------------------------------------------|----------------|-------------|--------------|
|                                                                                           | MY ACCOUNT     |             |              |
| Panel Account<br>MY Account<br>EDIT Account<br>C CHANGE<br>PASSWORD<br>MY ORDER<br>LOGOUT | Holl,Pelanggan |             |              |
|                                                                                           |                |             |              |
|                                                                                           |                |             |              |

Gambar 4.12. Desain Halaman Menu Pelanggan

#### 5. Desain Halaman Menu Keranjang Belanja

Desain halaman Menu Keranjang Belanja merupakan halaman yang menapilkan Menu Keranjang Belanja yang ada di dalam *Website* tersebut.

Berikut ini desain halaman Menu Keranjang Belanja *website* pada gambar 4.13.

| Home Produk Konfirmasi Informasi | Cari produk Login/Daftar                                                       |
|----------------------------------|--------------------------------------------------------------------------------|
| KERANJANG BELANJA                | Rincian Belanja <u>SUBTOTAL:</u> BIAYA KIRIM:         TOTAL:         Check out |

## Gambar 4.13. Desain Halaman Menu Keranjang Belanja

### 6. Desain Halaman Login

Desain halaman Login merupakan halaman yang menapilkan Login pada Admin, Gudang, Manager yang ada di dalam *Website* tersebut.

Berikut ini desain halaman Login website pada gambar 4.14

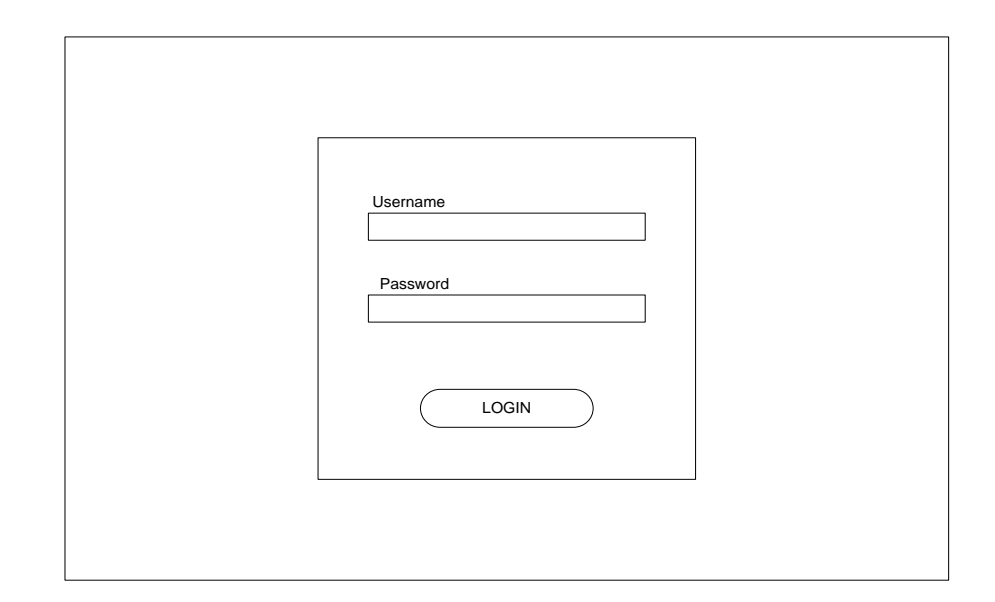

## Gambar 4.14. Desain Halaman Login

## 7. Desain Halaman Dashboard Admin

Desain halaman Dashboard Admin merupakan halaman yang menapilkan Dashboard pada Admin, yang ada di dalam *Website* tersebut.

Berikut ini desain halaman Dashboard Admin pada gambar 4.15.

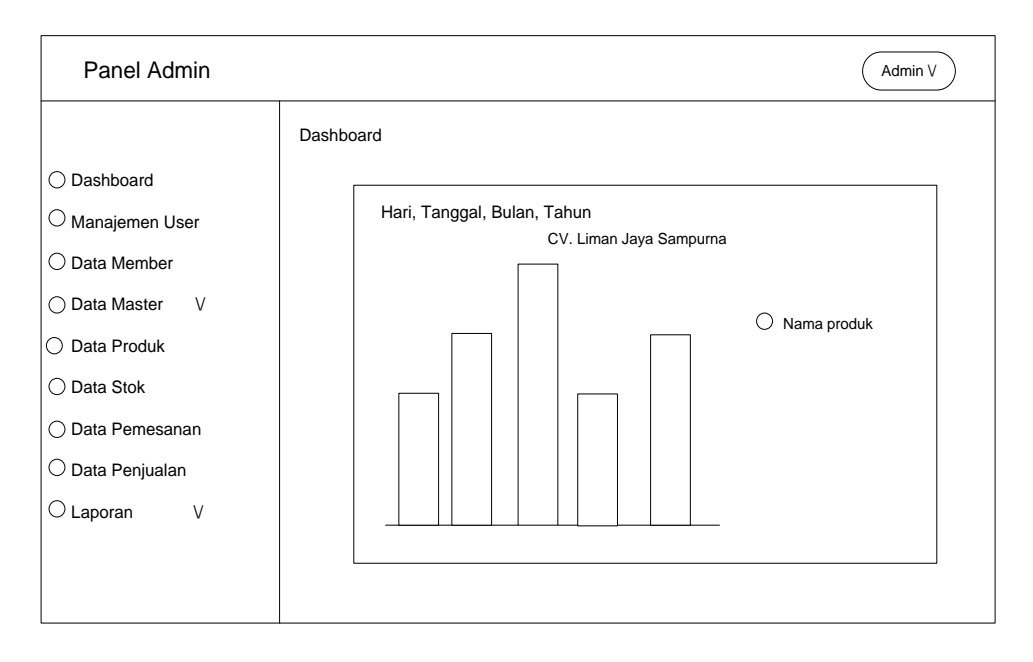

Gambar 4.15. Desain HalamanDashboard Admin

## 8. Desain Halaman Manajeman User Pada Admin

Desain halaman Manajeman User merupakan halaman yang menapilkan User pada *website* tersebut seperti Admin, Gudang, Manager yang ada di dalam Manajeman User tersebut.

Berikut ini desain halaman Manajeman User Pada Admin

pada gambar 4.16.

| Panel Admin      |       |                 |           |         |          | Admin V    |
|------------------|-------|-----------------|-----------|---------|----------|------------|
| 0.5              | Manaj | emen User       |           |         |          |            |
|                  | +     | Tambah data     |           |         |          |            |
| ○ Manajemen User | st    | 10 V entries    |           |         | Soarch - |            |
| O Data Member    |       | on and on and o |           |         |          |            |
| ○ Data Master V  |       | No Nama User    | User name | Akses   | Status   | Pengaturan |
|                  |       | 1 Indah sai     | i Admin   | O Admin | Aktif    | Edit Hapus |
| Data Produk      |       | 2 Septian       | Gudang    | Gudang  | Aktif    | Edit Hapus |
| ⊖ Data Stok      |       |                 |           |         |          |            |
| 🔿 Data Pemesanan |       |                 |           |         |          |            |
| ◯ Data Penjualan |       |                 |           |         |          |            |
| Olaporan V       |       |                 |           |         |          |            |
|                  |       |                 |           |         | Previ    | ous 1 Next |
|                  |       |                 |           |         |          |            |
|                  |       |                 |           |         |          |            |

Gambar 4.16. Desain Manajeman User Pada Admin

## **9.** Desain Halaman Data Member Pada Admin

Desain halaman Data Member merupakan halaman yang menapilkan Data Member pada *website* tersebut seperti Data Pelanggan yang ada di dalam *website* tersebut. Berikut ini desain halaman Data Member Pada Admin pada gambar 4.17.

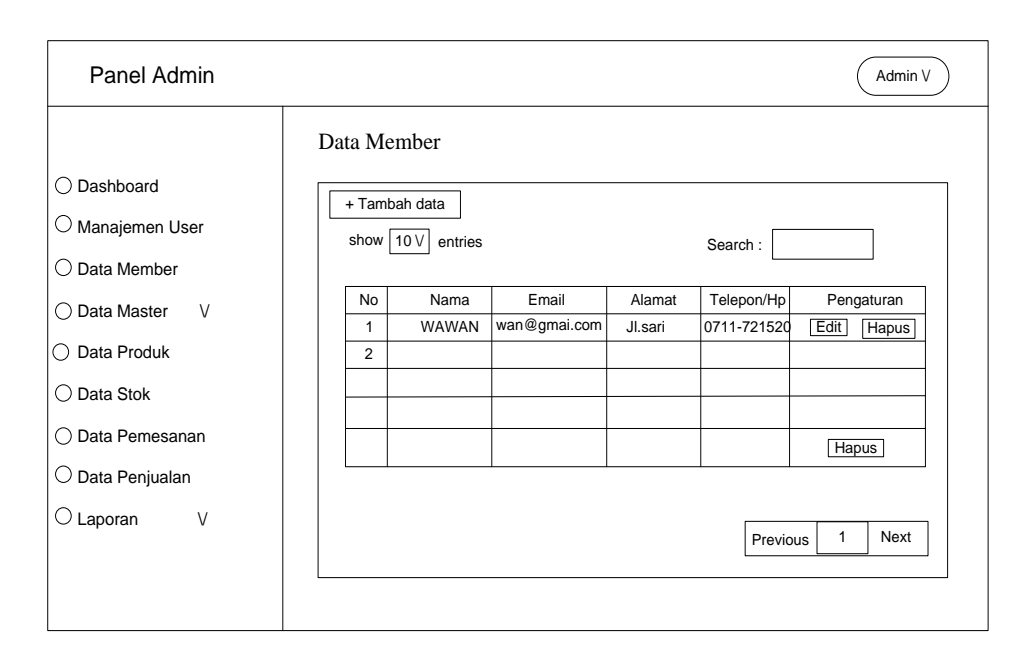

Gambar 4.17. Desain Data Member Pada Admin

## 10. Desain Halaman Data Perusahan pada Admin

Desain halaman Data Perusahan merupakan halaman yang menapilkan Data Perusahan pada *website* tersebut seperti nama perusahan, tetang prusahan di dalam *website* tersebut.

Berikut ini desain halaman Data Perusahan Admin

pada gambar 4.18.

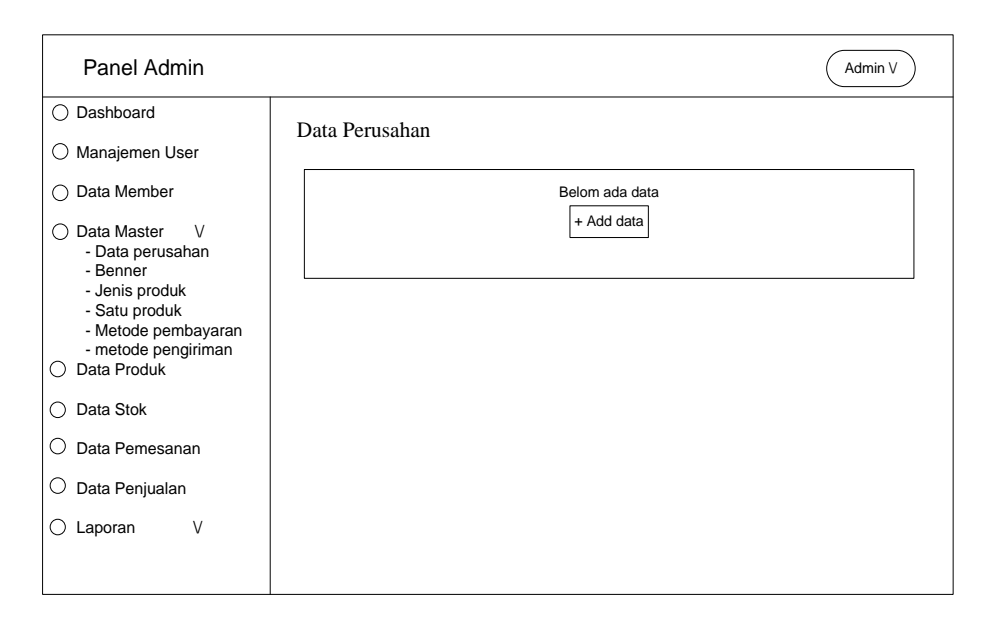

### Gambar 4.18. Desain Data Perusahan Pada Admin

### 11. Desain Halaman Data Benner pada Admin

Desain halaman Data Banner merupakan halaman

yang menapilkan Benner pada website.

Berikut ini desain halaman Benner Admin

pada gambar 4.19

| Panel Admin                                                                                                    | (Admin V                                                                                                    |
|----------------------------------------------------------------------------------------------------|----------------------------------------------------------------------------------------------------|
| Dashboard     Manajemen User                                                                                                    | Benner                                                                                                    |
| <ul> <li>Data Member</li> <li>Data Master V         <ul> <li>Data Perusahan</li> <li>Benner</li> <li>Jenis produk</li> <li>Satu produk</li> <li>Netode pembayaran</li> <li>metode pengiriman</li> </ul> </li> <li>Data Stok</li> <li>Data Pemesanan</li> <li>Data Penjualan</li> <li>Laporan V</li> </ul> | + Tambah Data         Show 10 entries       Search :         No       Posted       Heading       Text       Benner       Pengaturan         1       Edit       Hapus         Previous 1       Next |

Gambar 4.19. Desain Data Benner Pada Admin

#### **12.** Desain Halaman Data Jenis Produk pada Admin

Desain halaman Data Jenis Produk merupakan halaman yang menapilkan Jenis produk pada *website* tersebut.

Berikut ini desain halaman Benner Admin

pada gambar 4.20.

| Panel Admin                                                                                                    | (Admin V                                                                   |
|----------------------------------------------------------------------------------------------------|----------------------------------------------------------------------------|
| <ul> <li>Dashboard</li> <li>Manajemen User</li> <li>Data Member</li> <li>Data Master V         <ul> <li>Data perusahan</li> <li>Benner</li> <li>Jenis produk</li> <li>Satu produk</li> <li>Metode pembayaran</li> <li>metode pengiriman</li> <li>Data Stok</li> <li>Data Stok</li> <li>Data Penjualan</li> </ul> </li> </ul> | Jenis Produk          + Tambah Data         Show 10 entries       Search : |
| 🔿 Laporan V                                                                                                    |                                                                            |

#### Gambar 4.20. Desain Data Jenis Produk Pada Admin

#### **13.** Desain Halaman Data Satu Produk pada Admin

Desain halaman Data Satu Produk merupakan halaman yang menapilkan satu produk pada *website* tersebut

Berikut ini desain halaman Data Satu Produk Admin pada gambar 4.21.

| ○ Dashboard     Satu Produk       ○ Manajemen User     + Tambah Data       ○ Data Member     + Tambah Data       ○ Data Master     V       • Data perusahan     -       • Benner     -       • Jenis produk     -       • Satu produk     Pengaturan       • Metode pembayaran     -       • metode pengiriman     Data Produk       ○ Data Stok     Previous 1       ○ Data Pemesanan     Pata Penjualan       ○ Laporan     V | Panel Admin                                                                                                    | (Admin V                                                                  |
|----------------------------------------------------------------------------------------------------|----------------------------------------------------------------------------------------------------|---------------------------------------------------------------------------|
|                                                                                                    | <ul> <li>Dashboard</li> <li>Manajemen User</li> <li>Data Member</li> <li>Data Master V         <ul> <li>Data Master V</li> <li>Data perusahan</li> <li>Benner</li> <li>Jenis produk</li> <li>Satu produk</li> <li>Metode pembayaran</li> <li>metode pengiriman</li> <li>Data Stok</li> <li>Data Stok</li> <li>Data Pemesanan</li> <li>Data Penjualan</li> <li>Laporan V</li> </ul> </li> </ul> | Satu Produk          + Tambah Data         Show 10 entries       Search : |

### Gambar 4.21. Desain Data Satu Produk Pada Admin

## 14. Desain Halaman Data Metode Pembayaran Pada Admin

Desain halaman Data Metode Pembayaran merupakan halaman yang menapilkan Nomor Rekening perusahan pada *websiter* tersebut

Berikut ini desain halaman Data Metode Pembayaran pada Admin pada gambar 4.22

| Panel Admin                                                                                                    | Admin V                                                                                                    |
|----------------------------------------------------------------------------------------------------|----------------------------------------------------------------------------------------------------|
| <ul> <li>Dashboard</li> <li>Manajemen User</li> </ul>                                                                            | Metode Pembayaran                                                                                                    |
| <ul> <li>Data Member</li> <li>Data Master V</li> <li>Data perusahan</li> <li>Benner</li> </ul>                                   | + Tambah Data Show 10 entries Search :                                                                                                    |
| <ul> <li>Jenis produk</li> <li>Satu produk</li> <li>Metode pembayaran</li> <li>metode pengiriman</li> <li>Data Produk</li> </ul> | No         Nama Bank         Nama Milik Rekening         No.Rekening         Pengaturan           1         Bank         CV.Liman Jaya         0311676         Edit         Hapus |
| O Data Stok                                                                                                    | Previous 1 Next                                                                                                    |
| O Data Pernesanan                                                                                                    |                                                                                                    |
| 🔿 Laporan V                                                                                                    |                                                                                                    |

Gambar 4.22. Desain Data Metode Pembayaran Pada Admin

### 15. Desain Halaman Data Metode Pengiriman Pada Admin

Desain halaman Data Metode Pengiriman merupakan halaman yang menapilkan Kurir pengiriman perusahan pada *website* tersebut

Berikut ini desain halaman Data Metode Pembayaran pada Admin pada gambar 4.23.

| Panel Admin                                                                                                    | (Admin V                                                                                                    |  |
|----------------------------------------------------------------------------------------------------|----------------------------------------------------------------------------------------------------|--|
| <ul> <li>Dashboard</li> <li>Manajemen User</li> <li>Data Member</li> </ul>                                                                                                    | Metode Pengiriman                                                                                                    |  |
| <ul> <li>Data Master V         <ul> <li>Data perusahan</li> <li>Benner</li> <li>Jenis produk</li> <li>Satu produk</li> <li>Metode pembayaran</li> <li>metode pengiriman</li> <li>Data Produk</li> <li>Data Stok</li> </ul> </li> </ul> | Show     10     entries     Search :       No     Nama Shipping     Pengaturan       1     JNE     Edit     Biaya       Hapus |  |
| <ul> <li>Data Pemesanan</li> <li>Data Penjualan</li> <li>Laporan V</li> </ul>                                                                                                    |                                                                                                    |  |

Gambar 4.23. Desain Data Metode Pengiriman Pada Admin

## 16. Desain Halaman Data Produk Pada Admin

Desain halaman Data Data Produk merupakan halaman yang menapilkan produk perusahan yang di jual pada *website* tersebut.

Berikut ini desain halaman Data Data Produk pada Admin

pada gambar 4.24.

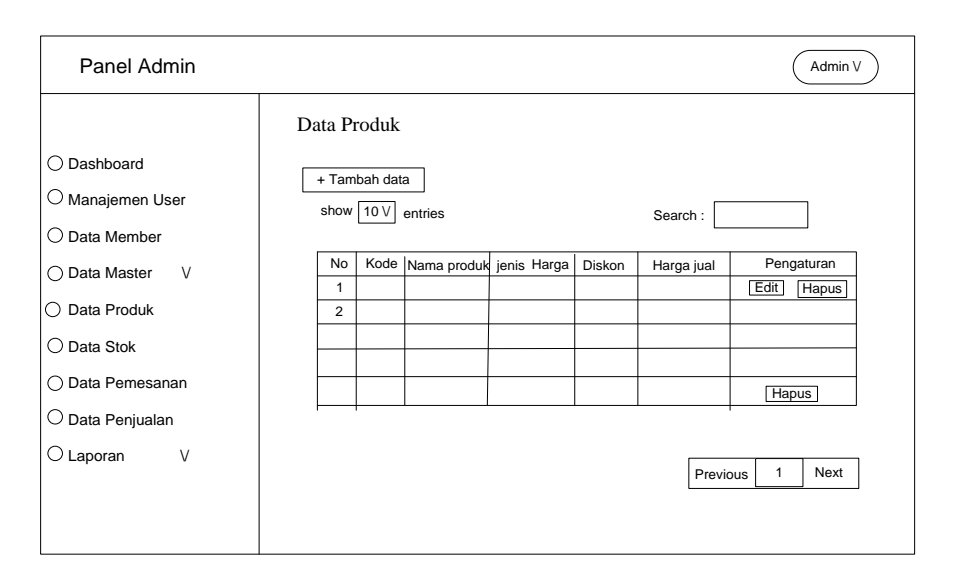

Gambar 4.24. Desain Data Produk Pada Admin

## 17. Desain Halaman Data Stok Pada Admin

Desain halaman Data Data Stok merupakan halaman yang menapilkan stok produk perusahan pada *website* tersebut.

Berikut ini desain halaman Data Data Produk pada Admin pada gambar 4.25.

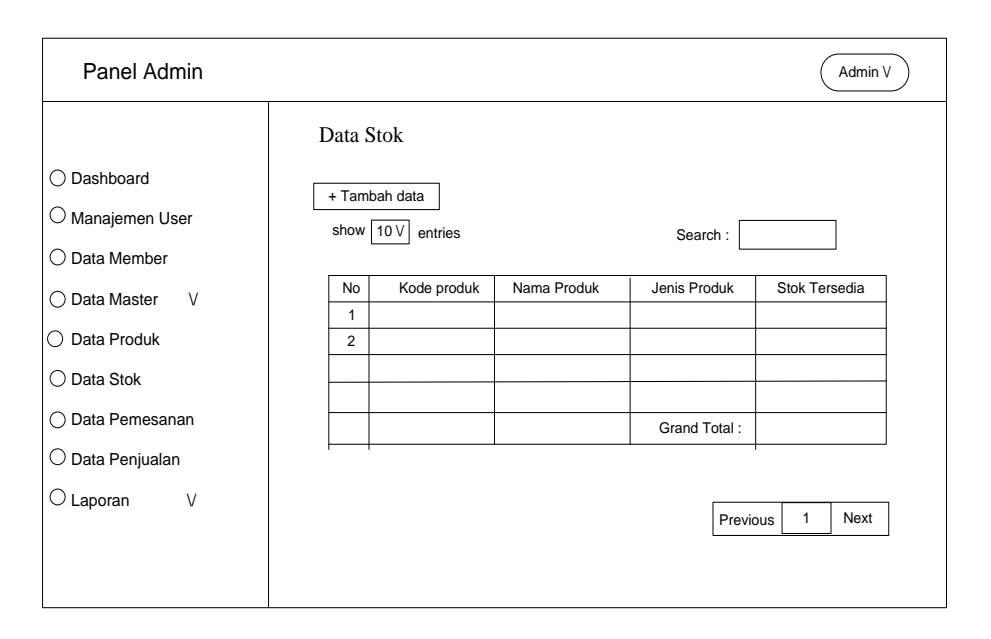

Gambar 4.25. Desain Data Stok Pada Admin

## 18. Desain Halaman Data Pemesanan Pada Admin

Desain halaman Data Pemesanan merupakan halaman yang menapilkan Pemesanan produk perusahan pada *website* tersebut.

Berikut ini desain halaman Data Data Produk pada Admin

pada gambar 4.26.

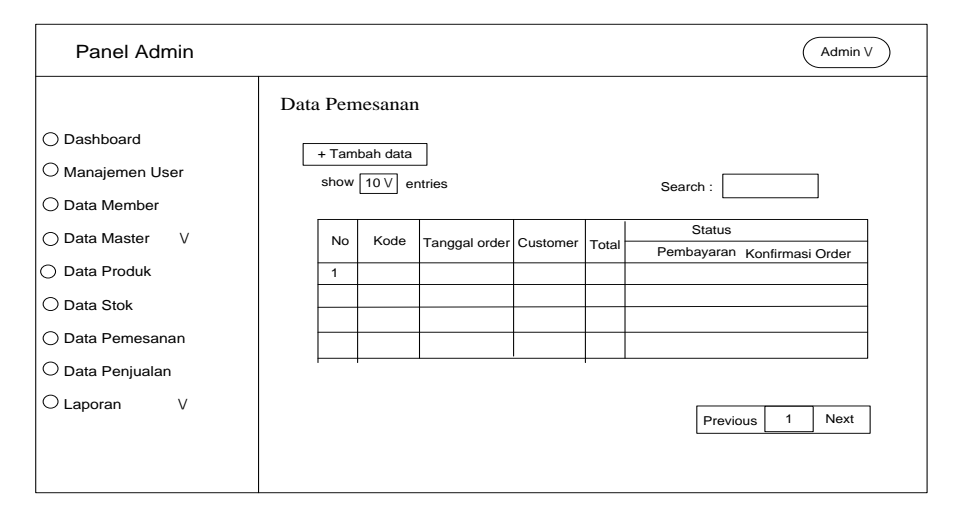

Gambar 4.26. Desain Data Pemesanan Pada Admin

Desain halaman Data Data Penjualan merupakan halaman yang menapilkan Penjualan produk perusahan pada *website* tersebut.

Berikut ini desain halaman Data Data Penjualan pada

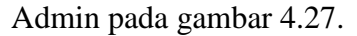

| Panel Admin      |         |               |          |           |                   | A          | dmin V |
|------------------|---------|---------------|----------|-----------|-------------------|------------|--------|
|                  | Data Pe | njualan       |          |           |                   |            |        |
| ◯ Dashboard      |         | abab data     |          |           |                   |            |        |
| O Manajemen User | show    |               |          |           | O a a a b a       |            |        |
| O Data Member    |         | io v entres   |          |           | Search :          |            |        |
| ⊖ Data Master V  | No      | Tanggal order | Customer | No.faktur | Konfirmasi Gudang | Pengaturan |        |
| O Data Produk    | 1       |               |          |           |                   |            |        |
| O Data Stok      |         |               |          |           |                   | Detal OCe  | tak    |
| ⊖ Data Pemesanan |         |               |          |           |                   |            |        |
| ⊖ Data Penjualan |         | -             | I        |           |                   |            |        |
| O Laporan V      |         |               |          |           | Pr                | evious 1 N | lext   |
|                  |         |               |          |           |                   |            |        |
|                  |         |               |          |           |                   |            |        |

#### Gambar 4.27. Desain Data Pejualan Pada Admin

### **20**. Desain Halaman Data Laporan Penerima Pada Admin

Desain halaman Data Laporan Penerima merupakan halaman yang menapilkan laporan penerima produk dari gudang perusahan pada *website* tersebut.

Berikut ini desain halaman Data Laporan Penerima pada

Admin pada gambar 4.28.

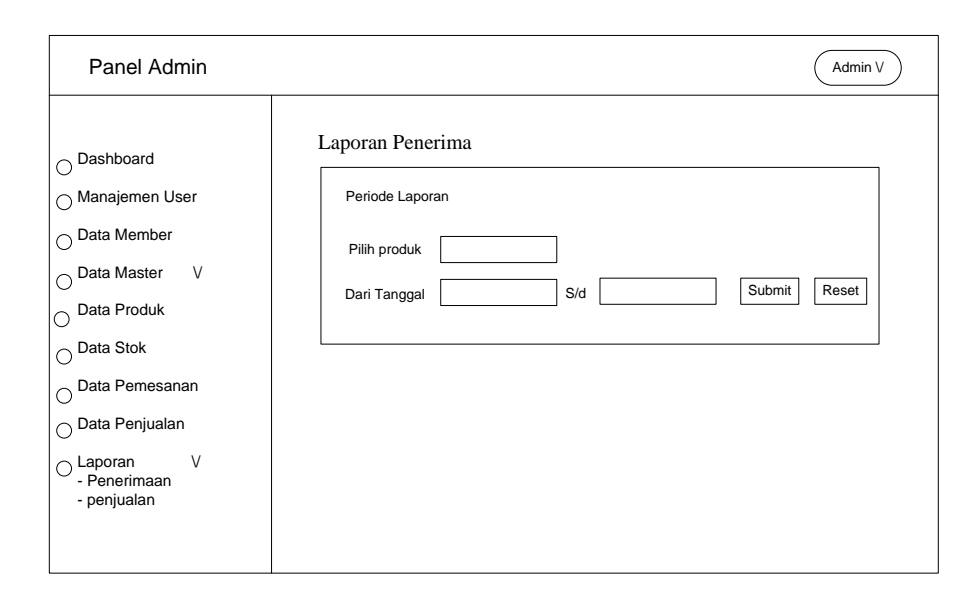

Gambar 4.28. Desain Data Laporan Penerima Pada Admin

### 21. Desain Halaman Data Laporan Penjualan Pada Admin

Desain halaman Data Laporan Penjualan merupakan halaman yang menapilkan laporan penjualan produk untuk Manajer perusahan pada *website* tersebut.

Berikut ini desain halaman Data Laporan Penjualan pada

Admin pada gambar 4.29.

| Panel Admin                                                                                                    | Admin V                                                                                          |
|----------------------------------------------------------------------------------------------------|--------------------------------------------------------------------------------------------------|
| Dashboard<br>Manajemen User<br>Data Member<br>Data Master V<br>Data Produk<br>Data Stok<br>Data Pemesanan<br>Data Penjualan<br>Laporan V<br>- Penerimaan<br>- penjualan | Laporan Penjualan          Periode Laporan         Pliih produk         Dari Tanggal         S/d |

Gambar 4.29. Desain Data Laporan Penjualan Pada Admin

#### 22. Desain Halaman Data Laporan Penerima Pada Gudang

Desain halaman Data Laporan Penerima merupakan halaman yang menapilkan laporan penerima produk perusahan pada *website* tersebut.

Berikut ini desain halaman Data Laporan Penerima pada

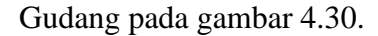

| Data Penerima                                                   |
|-----------------------------------------------------------------|
|                                                                 |
| Dashboard     + Tambah data     show 10 V) entries     Search · |
| O Data Produk                                                   |
| O Transaksi Barang                                              |
| - Penerimaan 1<br>- Pengeluaran 1<br>Detal Open                 |
| O Data Stok                                                     |
|                                                                 |
|                                                                 |
| Previous 1 Next                                                 |
|                                                                 |

#### Gambar 4.30. Desain Data Laporan Penerima Pada Gudang

## 23. Desain Halaman Data Pengeluaran Pada Gudang

Desain halaman Data Pengeluaran merupakan halaman yang menapilkan Pengluaran produk ke Admin pada *website* tersebut.

Berikut ini desain halaman Data Laporan Pengeluaran pada Gudang pada gambar 4.31.

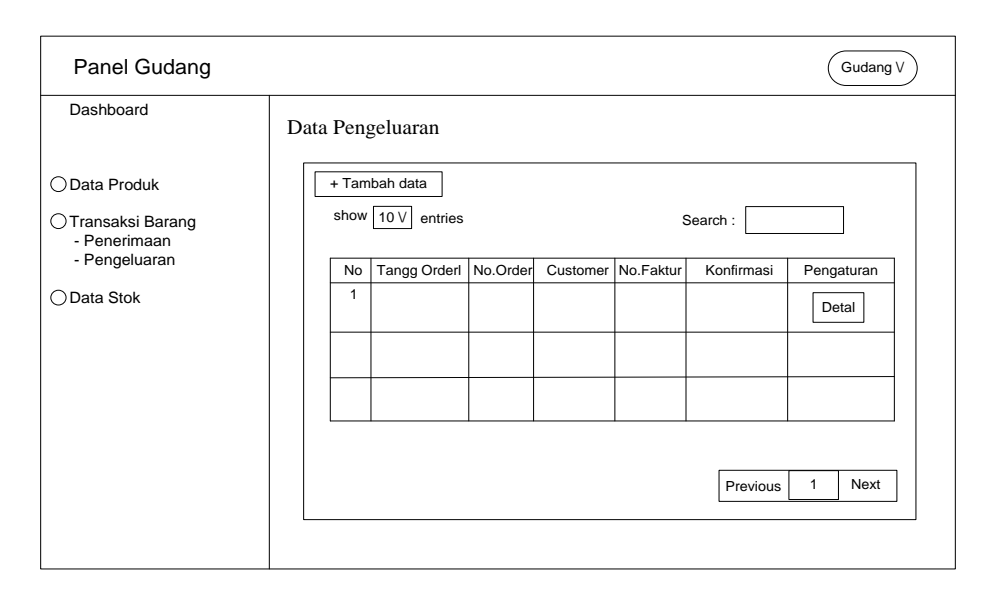

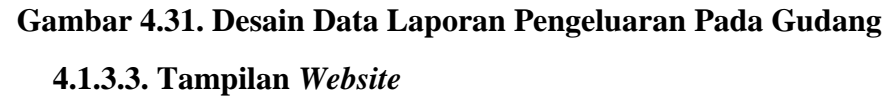

### 1. Tampilan Home

Tampilan menu Home berisi informasi produk, konfirmasi, informasi, dan kontak Pada tampilan ini juga pelanggan dapat mencari nama produk dengan cara klik cari produk, kemudian terdapat menu login dan keranjang serta dapat melihat data produk dengan klik 'selengkapnya'. Adapun Tampilan menu Home dapat dilihat pada Gambar 4.32.

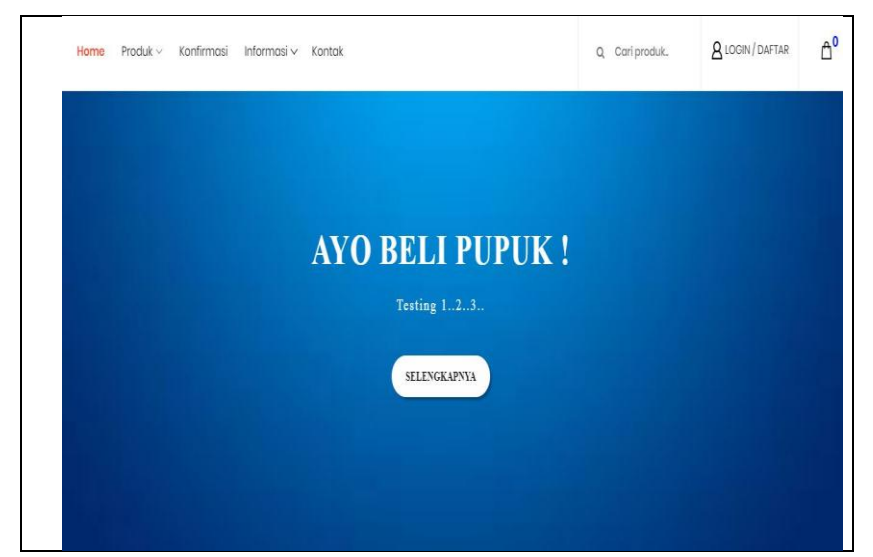

Gambar 4.32. Tampilan Home Pelanggan

## 2. Tampilan Halaman Produk

Tampilan menu halaman produk berisi informasi produk, kategori produk dan jenis jenis produk. Pada tampilan ini pelanggan dapat melihat detail produk dengan cara klik pada gambar produk. Adapun Tampilan halaman produk dapat dilihat pada Gambar 4.33.

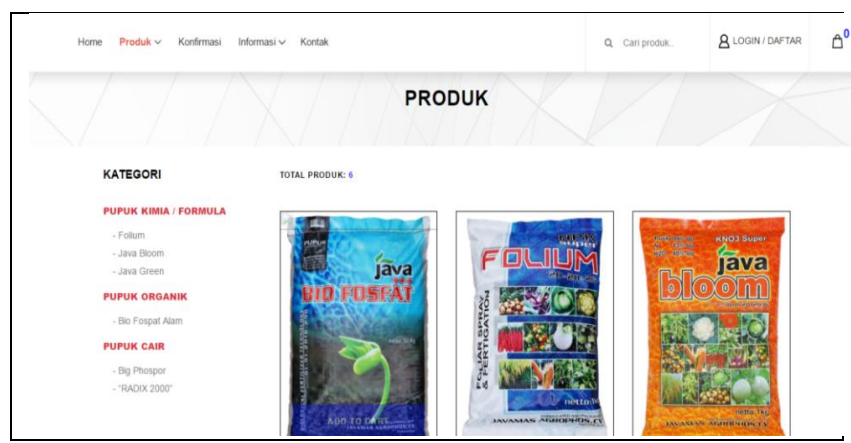

Gambar 4.33. Tampilan Halaman Produk

## 3. Tampilan Login Daftar Pelanggan Baru

Tampilan menu login pelanggan baru berisi informasi nama, nama belakang, email, pasword, dan konfirmasi pasword dengan langkah pelanggan dapat mengisi semua informasi yang terdapat pada menu ini. Adapun Tampilan login daftar pelanggan baru dapat dilihat pada Gambar 4.34.

| DAFTAR                |                 |  |
|-----------------------|-----------------|--|
| NAMA DEPAN *          | NAMA BELAKANG * |  |
| E-MAIL*               |                 |  |
| PASSWORD *            |                 |  |
|                       |                 |  |
| KONFIRMASI PASSWORD * |                 |  |

Gambar 4.34. Tampilan Login Daftar Pelanggan Baru

### 4. Tampilan login pelanggan

Pada menu tampilan ini berisi informasi pelanggan memasukan alamat email kemudian masukan password dan klik login .Adapun Tampilan login masuk pelanggan dapat dilihat pada Gambar 4.35.

| E-MAIL *        |   |  |
|-----------------|---|--|
| gudangpelurusit | e |  |
| PASSWORD *      |   |  |
|                 |   |  |
| LOGIN           |   |  |

Gambar 4.35 .Tampilan Login Pelanggan

## 5. Tampilan Akun Pelanggan

Pada menu tampilan ini pelanggan dapat mengedit, change password, melihat order dan dapat keluar dari login. Adapun Tampilan akun pelanggan dapat dilihat pada Gambar 4.36.

| //X               | A MY                  | ACCOUNT                                                                           |
|-------------------|-----------------------|-----------------------------------------------------------------------------------|
|                   | Halo, <b>wawan ja</b> | ılur !                                                                            |
| Panel Customer    | Dari halaman Panel Cu | istomer. Anda dapat memperbarui informasi akun Anda serta melihat riwayat pesanan |
| wawan1@gmail.com  | dan konfirmasi pemba  | yaran pesanan Anda.                                                               |
| O MY ACCOUNT      | PERSONAL INFO         |                                                                                   |
| O EDIT ACCOUNT    | 1 m                   |                                                                                   |
| O CHANGE PASSWORD | Nama Anda<br>E-Mail   | wawan jalur<br>wawan/@amail.com                                                   |
| O MY ORDERS       | Alamat                | -                                                                                 |
|                   | Kelurahan/Desa        |                                                                                   |
|                   | Kecamatan             | -                                                                                 |
|                   | Kota/Kabupaten        | а.                                                                                |
|                   | Provinsi              |                                                                                   |

Gambar 4.36. Tampilan Akun Pelanggan

Pada menu tampilan ini berisi informasi mengenai produk, harga, jumlah produk, subtotal, dan rincian belanja. Pada tampilan ini pelanggan dapat mengupdate , lanjut belanja dan chekout. Adapun Tampilan keranjang belanja dapat dilihat pada Gambar 4.37.

|      |                                  | KE                | RANJANG           | BELANJA            |   |                         |               |  |
|------|----------------------------------|-------------------|-------------------|--------------------|---|-------------------------|---------------|--|
| Ando | a memiliki 1 item(s) p<br>PRODUK | Dada keranjang be | əlanja.<br>JUMLAH | SUBTOTAL           |   | Rincian                 | Belania       |  |
|      | bio fosfat +++                   | Rp. 210.000,-     | 1                 | Rp. 210.000,-      | × | SUBTOTAL<br>BIAYA KIRIM | RP.210.000,-  |  |
|      | ← LANJUT BELANJA                 |                   |                   | C UPDATE KERANJANG |   | TOTAL                   | RP. 210.000,- |  |

Gambar. 4.37. Tampilan keranjang belanja

### 7. Tampilan Login Admin

Tampilan ini berisikan *login form admin* untuk masuk kedalam *dashboard admin*. Dengan cara mengisi *field username, password*, dan memilih akses masuk lalu menekan tombol *login* yang terdapat pada tampilan *form*. Adapun Tampilan *Login* admin seperti pada Gambar 4.38.

| 25 | Username   |
|----|------------|
| (2 | Password 📀 |
| 1  | LOGIN      |
|    |            |
|    |            |

Gambar 4.38. Tampilan Login Admin

## 8. Tampilan Dashboard Admin

Tampilan *dashboard* admin berisikan informasi total produk dalah grafik, dan jenis produk. Tampilan *Dashboard* ini juga sama persis dengan tampilan *web* gudang, dan *web manager*. Adapun tampilan *Dashboard* admin dapat dilihat pada Gambar 4.39.

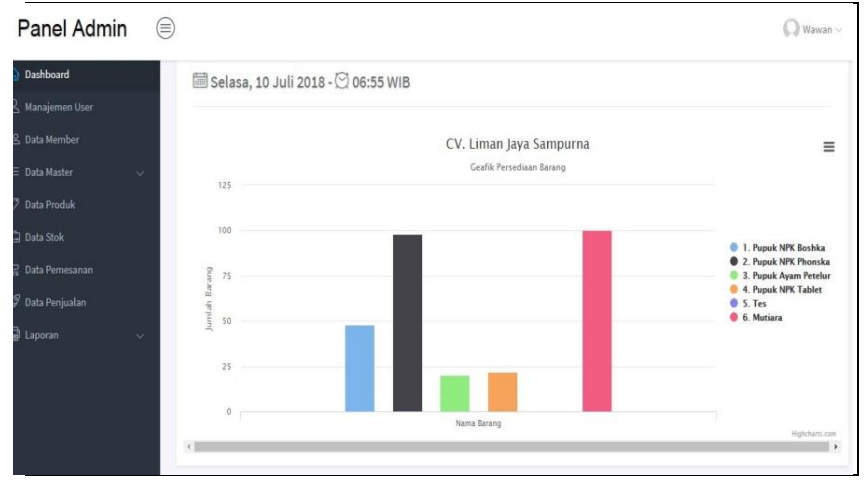

Gambar 4.39. Tampilan Darsboard

### 9. Tampilan Manajemen User

Pada tampilan manajemen user berisi informasi yang menampilkan seluruh user yang ada pada CV.Liman Jaya Sampurna, baik itu nama *user*, hak akses, maupun status *user* saat itu. Pada menu ini admin memiliki kendali untuk merubah status dari *user* aktif ataupun nonaktif, *edit* data *user*, menghapus data *user* dan menambahkan *user* baru. Adapun Tampilan manajemen *user* dapat dilihat pada Gambar 4.40.

|                | Search:              |                             |
|----------------|----------------------|-----------------------------|
|                | Search:              |                             |
|                | Search:              |                             |
|                | Search:              |                             |
|                |                      |                             |
| 1 Akses 11 Sta | atus 🕼 🗘             | <b>2</b>                    |
| 2 ADMIN        | ✓ Akif X Non-A       | iktif <mark>Edit</mark>     |
| & ADMIN        | ¥ Akté X Non-Aktif   | Edit Hapus                  |
| Soutiang       | ¥ Non-Aktif          | Edit Hapus                  |
| A MANAGER      | ✓ Aktif              | Edit Hapus                  |
|                | <u>&amp;</u> MANAGER | Sunnes Viki Kitoskii<br>Pre |

Gambar 4.40. Tampilan Managemen User

#### 10. Data Pelanggan

Pada tampilan manajemen user berisi informasi yang menampilkan nama member, alamat, telpon dan status member aktif dan non aktif Adapun Tampilan data pelanggan dapat dilihat pada Gambar 4.41.

| A Manajemen User                            | Show 1 | o • entries  |                       |                                                                                                    |               | Sean           | :h:         |
|---------------------------------------------|--------|--------------|-----------------------|----------------------------------------------------------------------------------------------------|---------------|----------------|-------------|
| 🙁 Data Member                               | No. 🏨  | Nama 🌐       | E-mail                | Alamat 🔱                                                                                                    | Telepon/HP    | Status         | <b>o</b> 11 |
| ≡ Data Master ∨                             | 1.     | wawan gilang | wawan2@gmail.com      | jl.anggada, Ilir Barat II/Ilir<br>Kota Palembang (Sumatera Selatan)<br>- 23445                              | 082281454543  | ✓ Aleif        | X Non-Aktif |
| 🗇 bata Froutik                              | 2.     | wawan gilang | wawananto@gmail.com   | -                                                                                                    | 8             | ✓ Aldif        | X Non-Aktif |
|                                             | 3.     | wawan gilang | wawan@gmail.com       | -                                                                                                    | e.            | ✓ Aidif        | X Non-Aktif |
| ata Pemesanan<br>Iata Penjualan<br>aporan √ | 4.     | Dedi Setiadi | dedisetiadi@gmail.com | Jl. Testing No. 1234,<br>Kalidoni/Kalidoni<br>Kota Palembang (Sumatera Selatan)<br>- 30112                  | 0812343567787 | <b>√</b> Aldif | X Non-Aktif |
|                                             | 5.     | Billie Joe   | billjoe@gmail.com     | Jl. Sersan KKO Badarudin No. 182,<br>Ilir Timur II/Sei Buah<br>Kota Palembang (Sumatera Selatan)<br>- 30112 | 081234567890  | X Non-Aktif    | ✓ Aktif     |

#### Gambar 4.41. Tampilan Data Pelanggan

### 11. Tampilan Data Master

Pada menu tampilan ini memilki beberapa informasi diantaranya data perusahaan, data banner, data satuan, data jenis produk, metode pengiriman dan metode pembayaran. Berikut tampilan beberapa menu tersebut :

A.Tampilan Data Perusahaan

Pada menu tampilan ini berisi informasi mengenai tampilan data perusahaan. Pada menu berikut admin dapat menambah data dengan cara klik add data. Adapun Tampilan data perusahaan dapat dilihat pada Gambar 4.42.

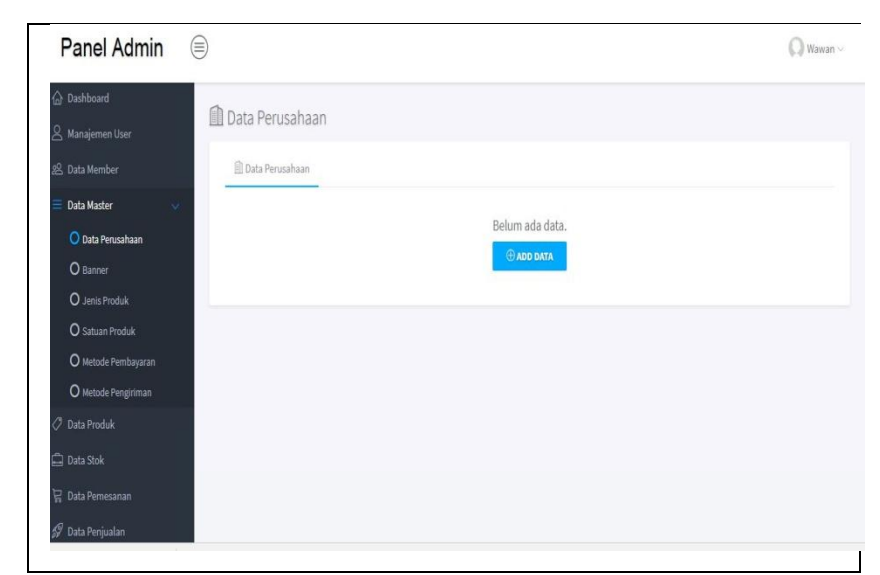

Gambar 4.42. Tampilan Data Perusahaan

B. Tampilan data banner

Pada menu tampilan ini berisi informasi mengenai tampilan banner, pada menu berikut admin dapat menambah data meng*edit*, menghapus banner. Adapun Tampilan banner dapat dilihat pada Gambar 4.43.

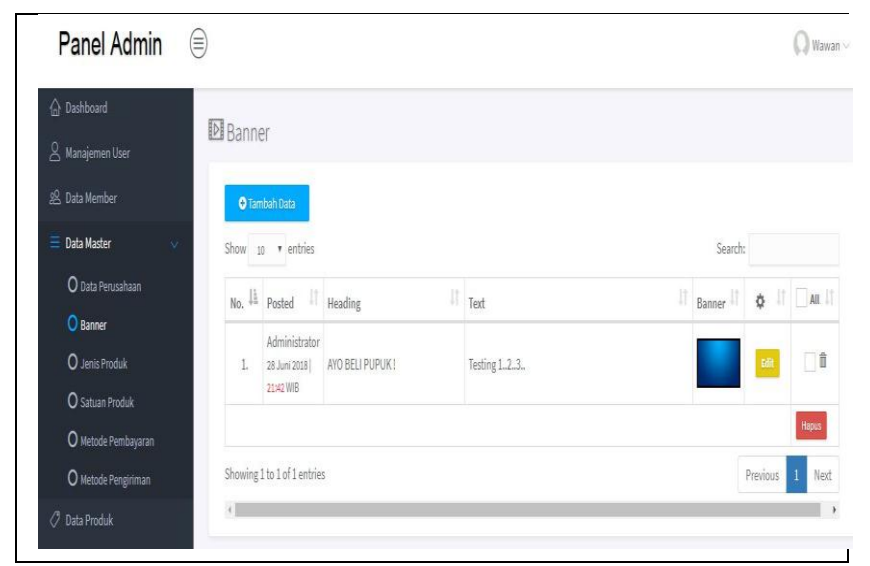

Gambar 4.43. Tampilan banner

C. Tampilan Data jenis produk

Pada menu tampilan ini berisi informasi mengenai data jenis produk. pada menu berikut admin dapat meng*edit,* menghapus dan menambah data jenis produk. Adapun Tampilan data jenis produk dapat dilihat pada Gambar 4.44.

| Panel Admin         |         |                     |         |          | () Wawa |
|---------------------|---------|---------------------|---------|----------|---------|
| Dashboard           | Q Jenis | Produk              |         |          |         |
| 2 Manajemen User    | PT COMO | . 1999.971          |         |          |         |
| 🖞 Data Member       | €Tan    | nbah Data           |         |          |         |
| 🗄 Data Master 🔍 🗸   | Show 1  | o 🔻 entries         | Search: |          |         |
| O Data Perusahaan   | No.     | Jenis Produk        |         | ç lî     | ∏ai I†  |
| O Banner            | L       | Pupuk NPK           |         | Edit     | 1       |
| O Jenis Produk      | 2       | Pupuk Oreanik       |         | Bilt     |         |
| O Satuan Produk     |         |                     |         | -        | Hanes   |
| O Metode Pembayaran |         |                     |         | _        |         |
| O Metode Pengiriman | Showing | 1 to 2 of 2 entries |         | Previous | 1 Next  |
| 🤊 Data Produk       | 4       |                     |         |          |         |

Gambar 4.44. Tampilan Data Jenis Produk

D. Tampilan Data Satuan produk

Pada menu tampilan ini berisi informasi mengenai data satuan produk. pada menu berikut admin dapat meng*edit,* menghapus dan menambah data kategori. Adapun Tampilan Satuan dapat dilihat pada Gambar 4.45.

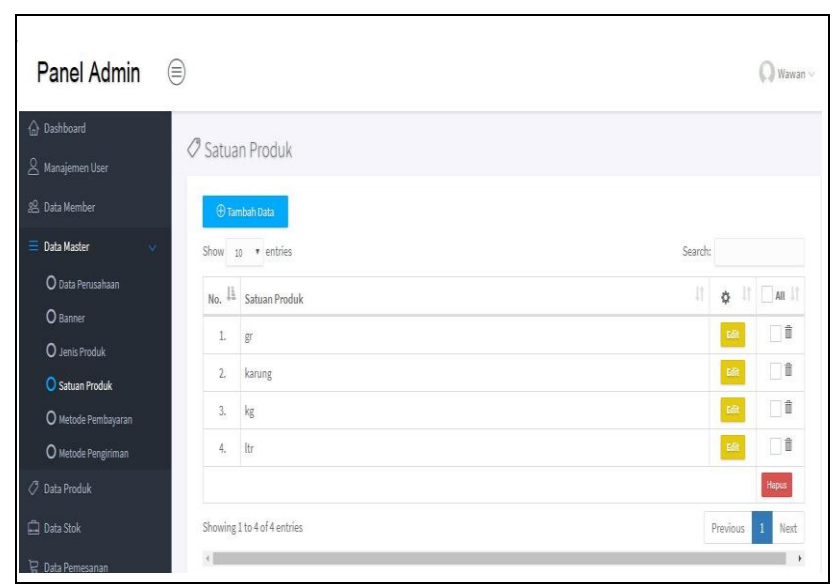

Gambar 4.44. Tampilan Data Satuan produk

## E. Tampilan Metode Membayaran

Pada menu tampilan ini berisi tentang informasi nama bank , pemilik no rek dan no rek. pada menu berikut admin dapat meng*edit*, menghapus dan menambah data kategori. Adapun Tampilan metode pembayaran dapat dilihat pada Gambar 4.45.

| Panel Admin                |                             |                         |              |          | 🔘 Wawa |
|----------------------------|-----------------------------|-------------------------|--------------|----------|--------|
| 🔓 Dashboard                | F9 Matada Dambayaran        |                         |              |          |        |
| Anajemen User              | es metode rembayaran        |                         |              |          |        |
| 名 Data Member              | 🕀 Tambah Data               |                         |              |          |        |
| 🗧 Data Master 🔍 🗸 🗸        | Show 10 • entries           |                         | Search:      |          |        |
| O Data Perusahaan          | No. Il Nama Bank            | Nama Pemilik Rekening   | No. Rekening | ¢ 11     | AII    |
| O Banner<br>O Jenis Produk | 1. Bank BCA                 | CV. Liman Jaya Sampurna | 0987654321   | Edit     | 0      |
| O Satuan Produk            | 2. mandin Bank Mandin       | CV. Liman Jaya Sampuma  | 1234567890   | Edit     | Î      |
| O Metode Pembayaran        | 3. Sank BNI                 | CV. Liman Jaya Sampurna | 1122334455   | EdR      |        |
|                            |                             |                         |              |          | Hapus  |
| 🗋 Data Stok                | Showing 1 to 3 of 3 entries |                         |              | Previous | 1 Next |
| 🗟 Data Pemesanan           |                             |                         |              |          | ,      |

Gambar 4.45. Tampilan metode pembayaran

Pada menu tampilan ini berisi informasi mengenai nama shipping. pada menu berikut admin dapat meng*edit*, menghapus dan menambah data. Adapun Tampilan metode pengiriman dapat dilihat pada Gambar 4.46.

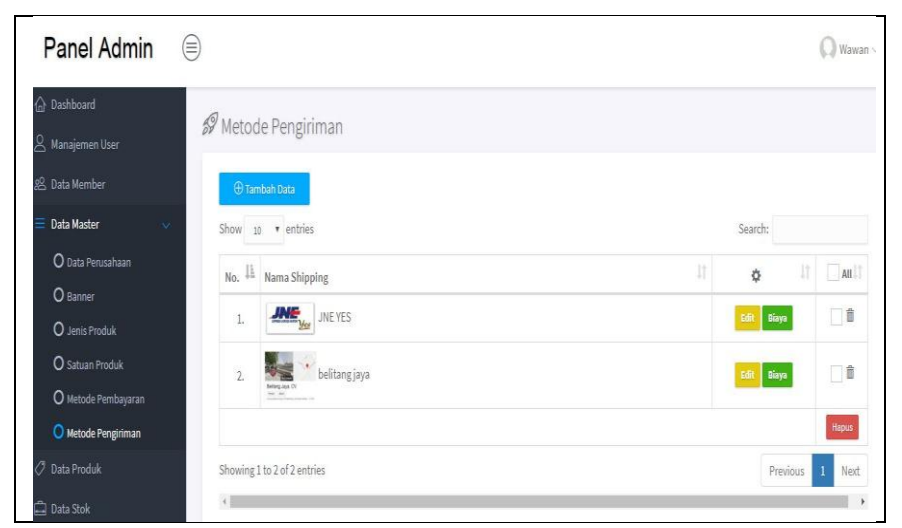

Gambar 4.46. Tampilan Metode Pengiriman

#### G. Tampilan Data produk

Pada menu tampilan ini berisi informasi mencakup kode produk, nama produk, jenis, harga, diskon dan harga jual produk yang ada pada CV. Liman Jaya Sampurna. Pada menu ini admin dapat meng*edit*, menghapus dan menambah data produk .Tampilan data produk ini juga sama persis dengan tampilan data produk *web* gudang, *web* pelanggan dan *web manager*. Adapun Tampilan data produk dapat dilihat pada Gambar 4.47.

| ) Dashboard                      |                 |                       |                   |               |               |            |               |          |        |
|----------------------------------|-----------------|-----------------------|-------------------|---------------|---------------|------------|---------------|----------|--------|
| ے<br>Manajemen User              | 🖉 Data F        | Produk                |                   |               |               |            |               |          |        |
| ≗ Data Member<br>≡ Data Master → | O Tan<br>Show 1 | ıbah Data<br>o 🔹 entr | es                |               |               |            | Search:       |          |        |
| 🤊 Data Produk                    | No. #           | Kode 11               | Nama Produk       | Jenis 🗍       | Harga         | Diskon (%) | Harga Jual    | ¢ II     |        |
| 🖞 Data Stok                      | 1.              | LJS0001               | bio fosfat +++    | Pupuk Organik | Rp. 210.000,- | 0%         | Rp. 210.000,- | Bdit     |        |
| 🖁 Data Pemesanan                 | 2.              | LJS0002               | Pupuk NPK Phonska | Pupuk NPK     | Rp. 120.000,- | 0%         | Rp. 120.000,- | Edit     |        |
| 🖉 Data Penjualan                 |                 |                       |                   |               |               |            |               |          | Hapus  |
| 🖥 Laporan 🗸 🗸                    | Showing         | 1 to 2 of 2 e         | tries             |               |               |            |               | Previous | 1 Next |

Gambar 4.47 Tampilan Data produk

## 12. Tampilan Data Stok

Pada menu tampilan ini berisi informasi mengenai data stok barang yang mencakup kode produk, nama produk, dan data stok tersedia. Tampilan ini juga sama persis dengan tampilan data stok *web* gudang, dan *web* manager. Adapun tampilan dari data stok dapat dilihat pada Gambar 4.48.

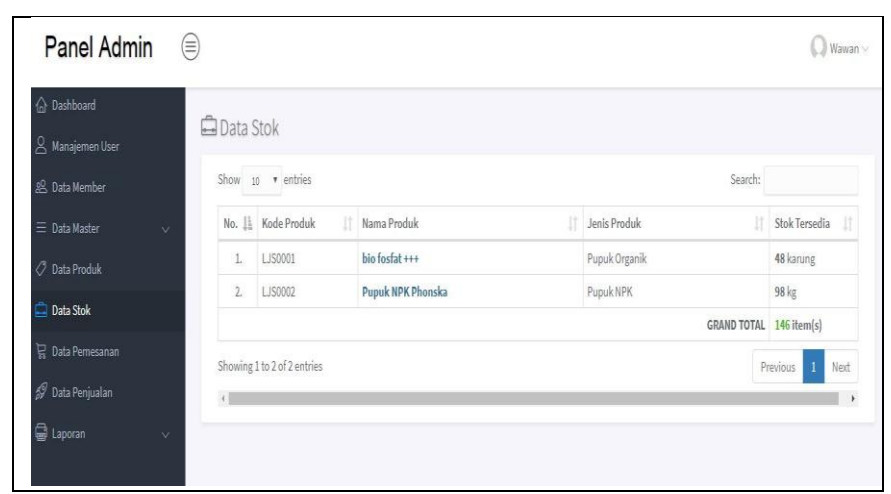

Gambar 4.48. Tampilan Data Stok

## 13. Tampilan Data Pemesanan

Tampilan data pemesanan berisi informasi mengenai kode, tanggal order, customer, total harga pembelian, status pembayaran dan konfirmasi order. Adapun Tampilan dari menu data pemesanan dapat di lihat pada Gambar 4.49.

| Panel Admin                     |   |          |                  |      |                          |              |               |                                   |                  | 💭 Wawan |
|---------------------------------|---|----------|------------------|------|--------------------------|--------------|---------------|-----------------------------------|------------------|---------|
| 습 Dashboard<br>오 Manajemen User | Ĕ | 🖁 Data F | Pemesana         | an   |                          |              |               |                                   |                  |         |
| 🙁 Data Member                   |   | Excel P  | DF Print         |      |                          |              |               |                                   | Search:          |         |
| 🚍 Data Master 🗸 🤟               |   | 11       |                  |      |                          |              |               | State                             | 15               |         |
| 🖉 Data Produk                   |   | No.      | #Kode            |      | Tanggal Order            | Customer     | Total         | Pembayaran 11<br>(*From customer) | Konfirmasi Order | ¢       |
| 🙀 Data Pemesanan                |   | 1        | 0607183          |      | 06 Juli 2018   18:43 WIB | wawan gilang | Rp. 120.000,- | PAID<br>(Lihat Bukti Transfer)    | BELUM            | View    |
| 🜮 Data Penjualan                |   | 2        | 2806182          |      | 28 Juni 2018   20:52 WIB | Dedi Setiadi | Rp. 260.000,- | UNPAID                            | BELUM            | View    |
| 🖨 Laporan 🗸 🗸                   |   | 3        | 2806181          |      | 28 Juni 2018   02:04 WIB | Billie Joe   | Rp. 140.000,- | (Lihat Bukti Transfer)            | COMPLETED        | View    |
|                                 |   | Showing  | 1 to 3 of 3 entr | ries |                          |              |               |                                   | Previous         | 1 Next  |

Gambar 4.49. Tampilan Data Pemesanan

### 14. Tampilan Data Penjualan

Tampilan data penjualan berisi informasi mengenai tanggal order, no order, customer, No faktur, dan konfirmasi gudang. Pada menu ini admin dapat mencetak data penjualan dengan klik cetak . Tampilan ini juga sama persis dengan tampilan *web* manager Adapun Tampilan dari menu data penjualan dapat di lihat pada Gambar 4.50

| ) Dashboard                 | Ø Data P  | Doniuslan           |           |            |            |                   |            |         |
|-----------------------------|-----------|---------------------|-----------|------------|------------|-------------------|------------|---------|
| )<br>2 Manajemen User       | pr Dalar  | cijudidii           |           |            |            |                   |            |         |
| g Data Member               | Show 1    | o v entries         |           |            |            | Search:           |            |         |
| E Data Master 🗸 🗸           | No. 🎼     | Tanggal Order       | No. Order | Customer 📳 | No. Faktur | Konfirmasi Gudang | ¢          | ļ       |
| <sup>9</sup> Data Produk    | 1         | 28 Juni 2018        | 2806181   | Billie Joe | AAA/06/01  | ✔ Sudah           | Detail     | a Cetak |
| ) Data Stok                 | Showing 1 | 1 to 1 of 1 entries |           |            |            |                   | Previous 1 | Next    |
| <sup>1</sup> Data Pemesanan | < I       |                     |           |            |            |                   |            |         |

### Gambar 4.50 Tampilan Data penjualan

### 15. Tampilan Laporan Penerimaan Produk

Pada menu tampilan ini memilki beberapa informasi diantaranya tanggal, nomor surat penerimaan,no faktur, nama produk , harga, jumlah dan total harga produk. Adapun Tampilan dari menu data penerimaan produk dapat dilihat pada Gambar 4.51.

| 01 Juli 2018 s/d 11 Juli 2018                            |         |
|----------------------------------------------------------|---------|
|                                                          |         |
| Dicetak tanggal : 10 Juli 2018                           |         |
| No. Tanggal No. SP No. Faktur Nama Produk Harga @ Jumlah | Value   |
| GRAND TOTAL 0 item(s)                                    | Rp. 0,- |

Gambar 4.51 Tampilan Laporan penerimaan produk

## 16. Tampilan laporan Data penjualan

Pada menu tampilan ini memilki beberapa informasi diantaranya tanggal, nomor surat penjualan, no faktur, nama produk , harga, jumlah dan total harga produk. Adapun Tampilan dari menu data penjualan produk dapat dilihat pada Gambar 4.52.

| 01 Juli 2018 s/d 11 Juli 2018  Dicetak tanggal : 10 Juli 2018  No Tononol No EP No Estrur Name Produk Hame & Jumish Visi |                  |           |             | bio fosfat +++           |            |           |                |         |
|----------------------------------------------------------------------------------------------------|------------------|-----------|-------------|--------------------------|------------|-----------|----------------|---------|
| Dicetak tanggal : 10 Juli 2018<br>Na Tanggal : Na ED Na Eaktur Nama Produk Hama @ Jumiah Vali                            |                  |           |             | Juli 2018 s/d 11 Juli 20 | C          |           |                |         |
| No Tanggal No SP No Faktur Nama Produk Harga @ Jumlah Vali                                                               |                  |           |             |                          |            | Juli 2018 | k tanggal : 10 | Dicetal |
| Ho. Tanggai Ho. or Ho. Tanga @ Julian Value                                                                              | ue               | Jumlah    | Harga @     | Nama Produk              | No. Faktur | No. SP    | Tanggal        | No.     |
| GRAND TOTAL 0 item(s) Rp.                                                                                                | 0,-              | 0 item(s) | GRAND TOTAL | 2c                       |            | <i>0</i>  |                |         |
|                                                                                                    | ng, 10 Juli 2018 | Palen     |             |                          |            |           |                |         |

Gambar 4.52 Tampilan Laporan Penjualan Produk

### **17. Tampilan Data Penerimaan Produk**

Pada menu tampilan ini mencakup tanggal, no SP, no faktur, User Entry, dan Status. Pada tampilan ini bagian gudang dapat menambah, edit, menghapus dan closing. Adapun Tampilan dari menu Data Penerimaan produk dapat di lihat pada Gambar 4.53.

| Panel Gudang                 |         |                      |    |              |            |                |           |                   | () Mr. Gudang |
|------------------------------|---------|----------------------|----|--------------|------------|----------------|-----------|-------------------|---------------|
| ) Dashboard<br>7 Data Produk | 10 Data | Penerimaa            | n  |              |            |                |           |                   |               |
| Transaksi Barang 🔹           | θT      | ambah Data           |    |              |            |                |           |                   |               |
| O Pengeluaran                | Show    | 10 • entries         |    |              |            |                |           | Search:           |               |
| • response                   | No. 4   | Tanggal              |    | No. SP       | No. Faktur | User Entry 🛛 🕸 | Status 🕼  | ¢                 |               |
| Data Stok                    | 1,      | 27 Juni 2018         |    | SP/06/18/002 | INV/06/002 | Mr. Gudang     | Completed | Add Item Edit Hap | xis Closing   |
|                              | 2.      | 01 Juni 2018         |    | SP/06/18/001 | INV/06/001 | Mr. Gudang     | Completed | Detail Op         | en            |
|                              | Showin  | g 1 to 2 of 2 entrie | ės |              |            |                |           | Previo            | ous 1 Next    |
|                              |         |                      |    |              |            |                |           |                   |               |

Gambar 4.53. Tampilan Data Penerimaan Produk

#### **18. Tampilan Input Penerimaan Produk**

Pada menu tampilan ini berisi nama produk, jumlah masuk, stok tersedia, dan total stok. Pada tampilan ini bagian gudang dapat menyimpan data produk masuk dengan klik simpan. Tampilan dari menu input Penerimaan produk dapat di lihat pada Gambar 4.54.

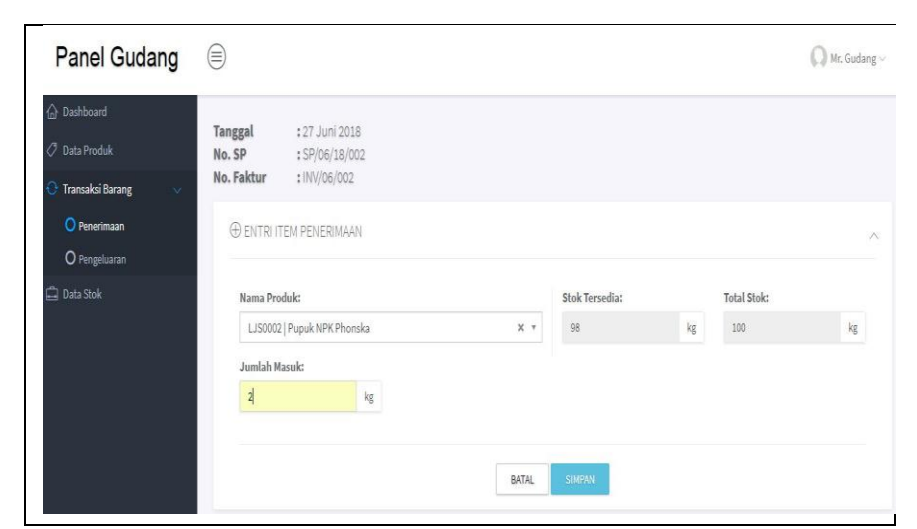

Gambar 4.54. Tampilan Input Penerimaan Produk

## 19. Tampilan Output Penerimaan Produk

Pada menu tampilan ini mencakup nama produk, jenis produk, harga, jumlah masuk, dan subtotal. Pada tampilan ini bagian gudang dapat menambah item dengan cara mengeklik add item. Adapun Tampilan dari menu output penerimaan produk dapat di lihat pada Gambar 4.55.

|                   |                                                                                          |                                                                                                    |                                                                     |                                                                                   |                                                                                                    | Mr. Gudang                                                                                                    |
|-------------------|------------------------------------------------------------------------------------------|----------------------------------------------------------------------------------------------------|---------------------------------------------------------------------|-----------------------------------------------------------------------------------|----------------------------------------------------------------------------------------------------|----------------------------------------------------------------------------------------------------|
| Tanggal<br>No. SP | : 27 Juni 2018<br>: SP/06/18/002                                                         |                                                                                                    |                                                                     |                                                                                   |                                                                                                    |                                                                                                    |
| No. Paktur        | :1119/06/002                                                                             |                                                                                                    |                                                                     |                                                                                   |                                                                                                    |                                                                                                    |
| + ADD             | O KEMBALI                                                                                |                                                                                                    |                                                                     |                                                                                   |                                                                                                    |                                                                                                    |
| Show to           | • entries                                                                                |                                                                                                    |                                                                     |                                                                                   | Search:                                                                                                    |                                                                                                    |
| No. 11            | Nama Produk                                                                              | Jenis Produk                                                                                                    | Harga @                                                             | Jumlah Masuk                                                                      | Subtotal                                                                                                    | <b>o</b> 11                                                                                                    |
| 1.                | bio fosfat +++                                                                           | Pupuk Organik                                                                                                    | Rp. 210.000,-                                                       | 2 karung                                                                          | Rp. 420.000,-                                                                                                    | ×                                                                                                    |
| 2.                |                                                                                          |                                                                                                    | Rp. 0,-                                                             | 100                                                                               | Rp. 0,-                                                                                                    | ×                                                                                                    |
| 3.                |                                                                                          |                                                                                                    | Rp. 0,-                                                             | 12                                                                                | Rp. 0,-                                                                                                    | ×                                                                                                    |
|                   |                                                                                          |                                                                                                    | GRAND TOTAL                                                         | 114 item(s)                                                                       | Rp. 420.000,-                                                                                                    |                                                                                                    |
| Showing 1         | to 3 of 3 entries                                                                        |                                                                                                    |                                                                     |                                                                                   | Previous                                                                                                    | 1 Next                                                                                                    |
|                   |                                                                                          |                                                                                                    |                                                                     |                                                                                   |                                                                                                    |                                                                                                    |
|                   |                                                                                          |                                                                                                    |                                                                     |                                                                                   |                                                                                                    |                                                                                                    |
|                   |                                                                                          |                                                                                                    |                                                                     |                                                                                   |                                                                                                    |                                                                                                    |
|                   |                                                                                          |                                                                                                    |                                                                     |                                                                                   |                                                                                                    |                                                                                                    |
|                   | Tanggal<br>No. SP<br>No. Faktur<br>Show 20<br>No. [h<br>1.<br>2.<br>3.<br>Showing 1<br>( | E<br>Tanggal : 27 Juni 2018<br>No. 59<br>No. Faktur : 50/06/18/002<br>CADDITLY OKEMBALI<br>Show 10 • entries<br>No. 11 Nama Produk   <br>1 bio fosfst+++<br>2 .<br>3.<br>Showing 1 to 3 of 3 entries<br>+ | Tanggal : 27 Juni 2018 No. SP : SP(66/18/002 No. Faktur : IN/06/002 | E<br>Tanggal :: 27 Juni 2018<br>No. SP :: SPO6/18/002<br>No. Faktur :: INV/06/002 | Emaggal         : 27 Juni 2018           No. SP         : SP/Ref/18/002           No. Faktur         : IN/NOF/002           Image: Control Control Contro Control Control Contro Control Control Control Contr | Emggal       : 27 Juni 2018         No. 59       : 590/6/18/002         No. Faktur       : WV/06/002         Image: Store 10 ministration of the store of the store of t |

Gambar 4.55. Tampilan Output peneriman Produk

#### 20. Tampilan Data Transaksi Pengeluaran Produk

Pada menu tampilan ini mencakup tanggal order, no order, customer no faktur, dan konfirmasi produk sudah di keluarkan atau belum. Pada tampilan ini bagian gudang dapat melihat detail pengeluaran dengan klik detail. Adapun Tampilan dari menu Data pengeluaran produk dapat di lihat pada Gambar 4.56.

| Panel Gudang                 |         |                     |           |            |            |    |                |        | ())        | Ar. Gudang |
|------------------------------|---------|---------------------|-----------|------------|------------|----|----------------|--------|------------|------------|
| 🕼 Dashboard<br>🖉 Data Produk | 🗘 Data  | Pengeluaran         |           |            |            |    |                |        |            |            |
| 🖯 Transaksi Barang 🔍         | Show    | 10 • entries        |           |            |            |    |                | Search |            |            |
| O Penerimaan                 | No. 🕌   | Tanggal Order       | No. Order | Customer   | No. Faktur | J. | Konfirmasi     |        | ¢          | ľ          |
| O Pengeluaran                | 1.      | 28 Juni 2018        | 2806181   | Billie Joe | AAA/06/01  |    | <b>√</b> Sudah |        | Detail     |            |
| 🗋 Data Stok                  | Showing | 1 to 1 of 1 entries |           |            |            |    |                |        | Previous 1 | Next       |
|                              | ¢       |                     |           |            |            |    |                | 1      |            | )          |

Gambar 4.56. Tampilan Transaksi Pengeluaran Produk

### 21. Tampilan Panel Manager

Pada menu tampilan ini manager dapat melihat data produk, data stok, data penjualan dan laporan. Pada tampilan ini manager dapat melihat jumlah produk berupa grafik. Adapun Tampilan dari menu admin manager dapat di lihat pada Gambar 4.57.

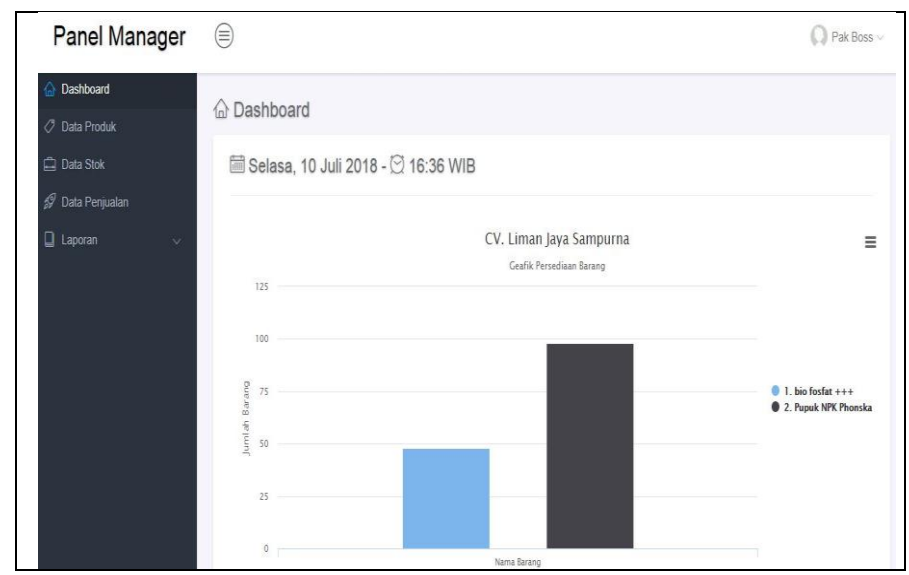

Gambar 4.57. Tampilan Admin Manager

# 4.1.4. Pengujian Sistem

Pengujian halaman *form input* menggunakan metode pengujian *black box,* yaitu dengan menguji fungsi-fungsi *field* yang terdapat pada halaman *form input* apakah berfungsi atau tidak berfungsi.

| No | Skenario<br>Pengujian                                                  | Test Case                               | Hasil Yang<br>Diharapkan                         | Hasil<br>Penguj<br>ian |
|----|------------------------------------------------------------------------|-----------------------------------------|--------------------------------------------------|------------------------|
| 1  | Mengosongkan<br>username dan<br>password kemudian<br>klik tombol login | Username : -<br>Password : -            | Proses login akan<br>gagal masuk dalam<br>sistem | Valid                  |
| 2  | Menggunakan<br>username yang salah<br>dan password yang<br>benar.      | Username : admi<br>Password :<br>123123 | Proses login akan<br>gagal masuk dalam<br>sistem | Valid                  |
| 3  | Menggunakan<br>username yang<br>benar dan password<br>yang salah.      | Username : admin<br>Password : 54321    | Proses login akan<br>gagal masuk dalam<br>sistem | Valid                  |
| 4  | Menggunakan                                                            | Username:admin                          | Proses login akan                                | Valid                  |

Tabel 4.24. Pengujian Halaman Login Admin

| No | Skenario<br>Pengujian                              | Test Case            | Hasil Yang<br>Diharapkan          | Hasil<br>Penguj<br>ian |
|----|----------------------------------------------------|----------------------|-----------------------------------|------------------------|
|    | username yang<br>benar dan password<br>yang benar. | Password :<br>123123 | berhasil masuk<br>kedalam sistem. |                        |

| No | Skenario<br>Pengujian                                          | Test Case                                    | Hasil Yang<br>Diharapkan                              | Hasil<br>Penguji<br>an |
|----|----------------------------------------------------------------|----------------------------------------------|-------------------------------------------------------|------------------------|
| 1  | Menggunakan email<br>yang salah dan<br>password yang<br>salah. | email : xxx<br>password: xxx                 | Proses login akan<br>gagal masuk<br>kedalam sistem.   | Valid                  |
| 2  | Mengosokan email<br>dan memasukan<br>pasword yang benar        | email :<br>password: xxx                     | Proses login akan<br>gagal masuk<br>kedalam sistem.   | Valid                  |
| 3  | Menggunakan email<br>yang benar dan<br>password yang<br>salah. | email :<br>wan@gmail.com<br>password: xxx    | Proses login akan<br>gagal masuk<br>kedalam sistem.   | Valid                  |
| 4  | Menggunakan email<br>yang benar dan<br>password yang<br>benar  | email :<br>wan@gmail.com<br>password: 123123 | Proses login akan<br>berhasil masuk<br>kedalam sistem | Valid                  |

Tabel 4.26. Pengujian Ganti Pasword Akun Pelanggan

| N<br>0 | Skenario<br>Pengujian                                                                       | Test Case                                                                                | Hasil Yang<br>Diharapkan                    | Hasil<br>Pengujian |
|--------|---------------------------------------------------------------------------------------------|------------------------------------------------------------------------------------------|---------------------------------------------|--------------------|
| 1      | Memasukan<br>password lama<br>salah<br>Pasword baru<br>Konfirmasi<br>password baru<br>benar | Password<br>lama:palcom<br>Password<br>baru:palembang<br>Konf password<br>baru:palembang | Proses simpan<br>perubahan<br>akan gagal    | Valid              |
| 2      | Memasukan<br>password lama<br>benar<br>Pasword baru<br>Konfirmasi<br>password baru<br>benar | Password<br>lama:123456<br>Password<br>baru:palembang<br>Konf password<br>baru:palembang | Proses simpan<br>perubahan<br>akan berhasil | Valid              |

| No | Skenario Pengujian                                                     | Test Case                                  | Hasil Yang<br>Diharapkan                               | Hasil<br>Penguj<br>ian |
|----|------------------------------------------------------------------------|--------------------------------------------|--------------------------------------------------------|------------------------|
| 1  | Mengosongkan<br>username dan<br>password kemudian<br>klik tombol login | Username : -<br>Password : -               | Proses login akan<br>gagal masuk<br>dalam sistem       | Valid                  |
| 2  | Menggunakan<br>username yang salah<br>dan password yang<br>benar.      | Username :<br>manager<br>Password : 123123 | Proses login akan<br>gagal masuk<br>dalam sistem       | Valid                  |
| 3  | Menggunakan<br>username yang benar<br>dan password yang<br>salah.      | Username :<br>gudang<br>Password : 543345  | Proses login akan<br>gagal masuk<br>dalam sistem       | Valid                  |
| 4  | Menggunakan<br>username yang benar<br>dan password yang<br>benar.      | Username:gudang<br>Password : 123123       | Proses login akan<br>berhasil masuk<br>kedalam sistem. | Valid                  |

Tabel 4.27. Pengujian Halaman Login Gudang

Tabel 4.28. Pengujian Halaman Login Manager

| Skenario Pengujian                                                              | Test Case                               | Hasil Yang<br>Diharapkan                               | Hasil<br>Pengujian |
|---------------------------------------------------------------------------------|-----------------------------------------|--------------------------------------------------------|--------------------|
| Menggunakan<br><i>username</i> yang salah<br>dan <i>password</i> yang<br>benar. | Username : gdg<br>Password : 123123     | Proses login akan<br>gagal masuk<br>dalam sistem       | Valid              |
| Mengosongkan<br>username dan<br>password kemudian<br>klik tombol login          | Username : -<br>Password : -            | Proses login akan<br>gagal masuk<br>dalam sistem       | Valid              |
| Menggunakan<br>username yang benar<br>dan password yang<br>salah.               | Username : manager<br>Password : 543345 | Proses login akan<br>gagal masuk<br>dalam sistem       | Valid              |
| Menggunakan<br>username yang benar<br>dan password yang<br>benar.               | Username:manager<br>Password : 123123   | Proses login akan<br>berhasil masuk<br>kedalam sistem. | Valid              |

| N<br>o | Skenario<br>Pengujian                                                                                         | Test Case                                                                   | Hasil Yang<br>Diharapkan                           | Hasil<br>Pengujian |
|--------|----------------------------------------------------------------------------------------------------|-----------------------------------------------------------------------------|----------------------------------------------------|--------------------|
| 1      | Pelanggan harus<br>melakukan<br>registrasi untuk<br>mempunyai<br>username dan<br>password lalu<br>daftar akun | Nama Depan:<br>Nama Belakang:<br>Email:<br>password<br>konfirmasi password: | Proses<br>pelanggan login<br>akan gagal            | Valid              |
| 2      | Input daftar akun<br>sesuai dengan<br>yang pelanggan<br>buat lalu klik login                                  | Email:wawan@gmail<br>.ccom<br>Password 123123                               | Sistem sukses<br>dan akan<br>menampilkan<br>produk | Valid              |

Tabel 4.29. Pengujian Halaman Register Pelanggan

Tabel 4.30. Pengujian Halaman home customer

| No | Skenario<br>Pengujian                                                                  | Test Case                                                                     | Hasil Yang<br>Diharapkan                                              | Test<br>Case                                                                                                    | Hasil<br>Pengujian |
|----|----------------------------------------------------------------------------------------|-------------------------------------------------------------------------------|-----------------------------------------------------------------------|----------------------------------------------------------------------------------------------------|--------------------|
| 1  | Klik produk<br>untuk<br>melihat<br>produk yang<br>ingin di<br>pesan oleh<br>pelanggan. | Antaliza<br>Nati-<br>Listi<br>Listi<br>Listi<br>Veffins<br>Listi              | Pelanggan<br>tidak bisa<br>memesan<br>barang<br>sebelum<br>registrasi | CECOUT<br>Indeesian<br>Indeesian | Valid              |
| 2  | Klik produk<br>untuk<br>melihat<br>produk yang<br>ingin di<br>pesan oleh<br>pelanggan  | Produk Kani<br>kutokov<br>kutokov<br>kutokov<br>kutokov<br>kutokov<br>kutokov | Ketika<br>registrasi<br>berhasil<br>customer bisa<br>login            | A PH ACCOUNT                                                                                                    | Valid              |

## 4.2. Identifikasi Masalah

Setelah melakukan tahap analisis yang digunakan dapat diketahui bahwa di CV. Liman Jaya Sampurna promosi yang digunakan masih menggunakan media brosur memiliki beberapa permasalahan dan kendala, seperti:

- Penyampaian informasi kepada pelanggan sangat terbatas oleh brosur sehingga kurang efektif.
- Kelemahan promosi melalui brosur adalah tidak semua konsumen yang menanggapi atau mengambil brosur yang disebarkan di berbagai tempat.

### 4.2.1. Solusi

Setelah mengetahui permasalahan dan kendala pada CV. Liman Jaya Sampurna mengenai media promosi yang masih menggunakan media brosur, maka penulis memberikan solusi untuk membuat *website* penjualan pupuk tanaman menggunakan metode pengembangan RAD(*Rapid Aplication Development*) dengan isi input data produk, data jenis produk , data satuan, data pembayaran, data penerimaan, data pelanggan, data pemesanan , dan data penjualan.

#### 4.2.2. Hasil

Dari penelitian ini didapatkan hasil berupa website yang dapat menjadi solusi bagi CV. Liman Jaya Sampurna dalam proses penjualan pupuk tanaman berupa Website penjualan pupuk tanaman CV. Liman Jaya Sampurna dengan Metode RAD(*Rapid Aplication Development*). Dengan adanya website tersebut proses penjualan pupuk tanaman dengan media promosi secara online dapat dikenal khalayak umum, meningkatkan pendapatan perusahaan dan mempermudah kinerja karyawan dalam melaksanakan tugas tugasnya.